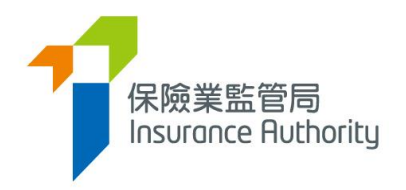

## User Guide of the Insurance Intermediaries Connect for Principals

Applicable to Authorized Insurers, Licensed Insurance Agencies and Licensed Insurance Broker Companies

Last update: May 2022

## Table of Contents

| 1. | Intr | oduction                                                                                                  |   |
|----|------|----------------------------------------------------------------------------------------------------|---|
|    | 1.1  | Users of the Insurance Intermediaries Connect4                                                            |   |
|    | 1.2  | Types of the IIC Accounts managed by the Principal4                                                       |   |
|    | 1.3  | Functions of the IIC                                                                                      |   |
|    |      |                                                                                                    |   |
| 2. | Sup  | ervisor Account                                                                                           |   |
|    | 2.1  | Step 1 – Nomination of a Supervisor Account Owner                                                         |   |
|    | 2.2  | Step 2 - Submission of Application Form for Supervisor Account                                            |   |
|    | 2.3  | Step 3 – Approval of Supervisor Account                                                                   |   |
|    | 2.4  | Step 4 – Activation of Supervisor Account                                                                 |   |
|    | 2.5  | Step 5 – Setting of Designated Mobile Number, Designated Email Address and Password for Document Download |   |
|    | 2.6  | Re-sending Activation Email to Alternate Supervisor Account and Administration Account<br>Owner           | t |
|    | 2.7  | Deletion of Alternate Supervisor Account or Administration Account                                        |   |
| 3. | Alte | ernate Supervisor Account and Administration Account                                                      |   |
|    | 3.1  | Step 1 – Creation of Alternate Supervisor Account or Administration Account                               |   |
|    | 3.2  | Step 2 – Activation of Alternate Supervisor Account or Administration Account                             |   |
| л  | Indi | ividual Account                                                                                           |   |
| 4. |      | Step 1. Submission of Application Form for Individual Account                                             |   |
|    | 4.1  | Step 1 - Submission of Application Form for Individual Account                                            |   |
|    | 4.2  | Step 2 – Creation of Individual Account                                                                   |   |
|    | 4.3  | Step 2 – Activation of Individual Account                                                                 |   |
|    | 4.4  | Reactivation of Individual Account                                                                        |   |
| 5. | Rev  | iewing Individual Application                                                                             |   |
|    | 5.1  | Step 1 – Input by the Individual Account Owner                                                            |   |
|    | 5.2  | Step 2 – Verification of Application and Confirmation of Individual Licence Application with Appointment  |   |
|    | 5.3  | Step 3 – Application Submission to IA for Review                                                          |   |
|    | 5.4  | Application Returned by the IA                                                                            |   |
|    | 55   | Application Deletion 29                                                                                   |   |
|    | 5.6  | Application Case Reassignment. 30                                                                         |   |
|    | 5.6  | Application Case Reassignment                                                                             |   |

| 6. | Bulk L     | Jpload                                                                      | 31       |
|----|------------|-----------------------------------------------------------------------------|----------|
|    | 6.1 B      | ulk upload for Account Creation                                             | 31       |
|    | 6.2 B      | ulk upload for Application Creation                                         | 33       |
| 7  | Токи       | nation of Appointment                                                       | 25       |
| 7. |            | nation of Appointment                                                       | 35<br>25 |
|    | 7.1 G      | rant of Access Right to PAA                                                 | 35       |
|    | 7.2 56     | elect the licensee terminated by the Appointing Principal                   | סכ<br>דכ |
|    | 7.3 50     | ubmit the Notification of Termination of Appointment                        | 37       |
|    | 7.4 Bi     | ulk Termination of Appointment                                              | 39       |
| 8. | Repor      | <b>t</b> 45                                                                 |          |
|    | 8.1 G      | rant of Access Right to PAA                                                 | 45       |
|    | 8.2 A      | pplication Form (PDF)                                                       | 46       |
|    | 8.3 CI     | PD Hours Required                                                           | 47       |
| •  | <b>6</b> I |                                                                             | 40       |
| 9. | Search     | n for Former Self-Regulatory Organization ("SRO") Past Registration Records | 48       |
|    | 9.1 G      | rant of Access Right to PAA                                                 | 48       |
|    | 9.2 Se     | earch for SRO Registration Records                                          | 50       |
| 10 | ).Licens   | ee Account Management                                                       | 51       |
|    | 10.1       | Individual Account (Applicant) to Licensee Account                          | 51       |
|    | 10.2       | Appointment and Termination of Appointment                                  | 51       |
|    |            |                                                                             | 50       |
| 11 | . Chang    | ge in Particulars                                                           | 52       |
|    | 11.1       | Grant of Access Right to PAA                                                | 52       |
|    | 11.2       | Notification of Change in Particulars                                       | 53       |
| 12 | . Forgo    | t Password, Username and Unlock Account                                     | 55       |
|    | 12.1       | Forgot Password                                                             | 55       |
|    | 12.2       | Forgot Username                                                             | 55       |
|    | 12.3       | Unlock Account                                                              | 55       |
|    |            |                                                                             |          |
| 13 | 3. Other   | r Technical Issues                                                          | 56       |
|    | 13.1       | Webpage Problems                                                            | 56       |
|    | 13.2       | Unable to receive Email Notifications                                       | 62       |
|    | 13.3       | Other Technical Issues                                                      | 62       |

## 1. Introduction

To enhance regulatory efficiency, Insurance Authority ("**IA**") has developed a new online portal, the Insurance Intermediaries Connect ("**IIC**"), which enables electronic submission of applications and other documents by licence applicants, licensees and their principals.

This user guide is to provide different account users of **principals** with information on functions and procedure in the IIC.

For instructions on how to submit an individual licence application by individual applicants, i.e. **individual insurance agent, technical representative (agent) and technical representative (broker)** (collectively, "**individual account owner**") through the IIC, please refer to "User Guide of the Insurance Intermediaries Connect for Individual Account Owner" ("**Individual Account Owner's User Guide**") for details.

## 1.1 Users of the Insurance Intermediaries Connect

- Principals (after duly registered with IA) as defined in GL24 issued
  - Authorized insurers
  - Licensed insurance agencies
  - Licensed insurance broker companies
- Individual applicants for the following licences (after duly registered with principals)
  - Individual insurance agents
  - Technical representatives (agent)
  - Technical representatives (broker)

### 1.2 Types of the IIC Accounts managed by the Principal

| IIC Account Type                                        | Available Functions                                                                                                    |
|---------------------------------------------------------|----------------------------------------------------------------------------------------------------|
| Supervisor Account<br>(Refer to Section 2)              | • Perform all functions available on IIC for a principal.                                                                                                    |
| Alternate Supervisor<br>Account<br>(Refer to Section 3) | <ul> <li>Created by Supervisor Account (if considered necessary)</li> <li>Perform selected or all functions available on IIC (i.e. delegated to have all rights of supervisor account except the right to create another Alternate Supervisor Account)</li> <li>Served as a back-up of Supervisor Account</li> </ul> |
| Administration Account<br>(Refer to Section 3)          | <ul> <li>Created by Supervisor Account (if considered<br/>necessary) with selected rights assigned by<br/>Supervisor</li> </ul>                                                                                                    |

|                                                                                                    | <ul> <li>Create Individual Account for Individual insurance agents, Technical representatives (agent) or Technical representatives (broker)</li> <li>Verify licence application submitted by individual applicants</li> <li>Confirm appointment of individual applicants</li> <li>Able to assign tasks from one Administration Account to another Administration Account</li> <li>Handle the creation of Individual Accounts in bulk upload – account creation</li> <li>Prefill individual licence application forms in bulk upload – application creation</li> </ul> |
|----------------------------------------------------------------------------------------------------|----------------------------------------------------------------------------------------------------|
| Individual Account<br>- Individual insurance agents<br>- Technical representatives<br>(agent)<br>- Technical representatives<br>(broker)<br>(Refer to Section 4 and 5) | <ul> <li>Created by Supervisor/ Administration staff for individual licence applicant or licensee</li> <li>Responsible for completing the licence application form and submitting the application to principal for endorsement</li> <li>Responsible for submission of licence application to IA</li> <li>Able to view individual's information (e.g. CPD, SRO past registration record)</li> </ul>                                                                                                    |

#### Supervisor Account

- Designated person of Principal (incl. ROs of Insurance Broker Companies & Insurance Agencies) or his/her delegate

- Approved by IA

- Open/close Admin/Individual Accounts

- Delegate admin staff to open Individual Account and process licence applications

#### Administration Account

- Admin staff delegated to handle licence applications and administer licensees

- Approved by Supervisor - May open/close

Individual Accounts

- May verify licence applications, confirm appointment, assign tasks to another admin staff

#### Individual (Applicant/ Licensee) Account

- Insurance intermediary applicant/Licensees appointed by Principal

- Fill in application form and submit it to Principal for verification

- Submit application to IA

- Submit application to Principal of confirmation of appointment

#### **Account Opening and Activation**

1. Account opened by IA/Supervisor/Admin Staff (as the case may be)

2. Click activation link sent to registered email address and input AOP for authentication.

- 3. After successful authentication, enter OTP sent to registered mobile number.
  - 4. Log in online portal and re-set log in password.

## 1.3 Functions of the IIC

The IIC provides an online platform allowing its users to submit licensing applications. The IIC aims to streamline the licensing processes and procedures as well as enhancing communication efficiency between users of the IIC and the IA. Currently, the major functions of IIC include:

#### • Individual Licence application

- **Completion of application form by individual applicant** Individual Applicant will be able to complete his/ her application through IIC.
- Verification of individual application form by principal Principal will be able to verify the individual application through the IIC. If there is anything needed to be updated, principal may mark the comments. The individual applicant will be able to view the comments and conduct necessary updates through the IIC.
- **Confirmation of individual applicant appointment by principal** Principal may also confirm the **individual applicant** appointment through the IIC.
- Submission of application to the IA

Once the individual application has been completed and verified, it can be submitted by the individual applicant to the IA via the IIC.

## The principal must register for an IIC Supervisor Account with the IA before the individual applicant is able to submit his/ her licence applications through the IIC.

This user guide is to provide supervisors, alternative supervisor and administration account owners (on behalf of their respective authorized insurers, licensed insurance agencies and licensed insurance broker companies, collectively, "principal") with the information on the creation of accounts in the IIC, verification of licence applications, and confirmation of appointment of the individual applicants.

This user guide will be update from time to time to reflect the latest functions as available in the IIC.

## 2. Supervisor Account

A principal is required to have a supervisor account with the IA before it can use the functions of IIC. Each principal shall have only **one supervisor account**. Setting up a supervisor account involves several steps as follows:

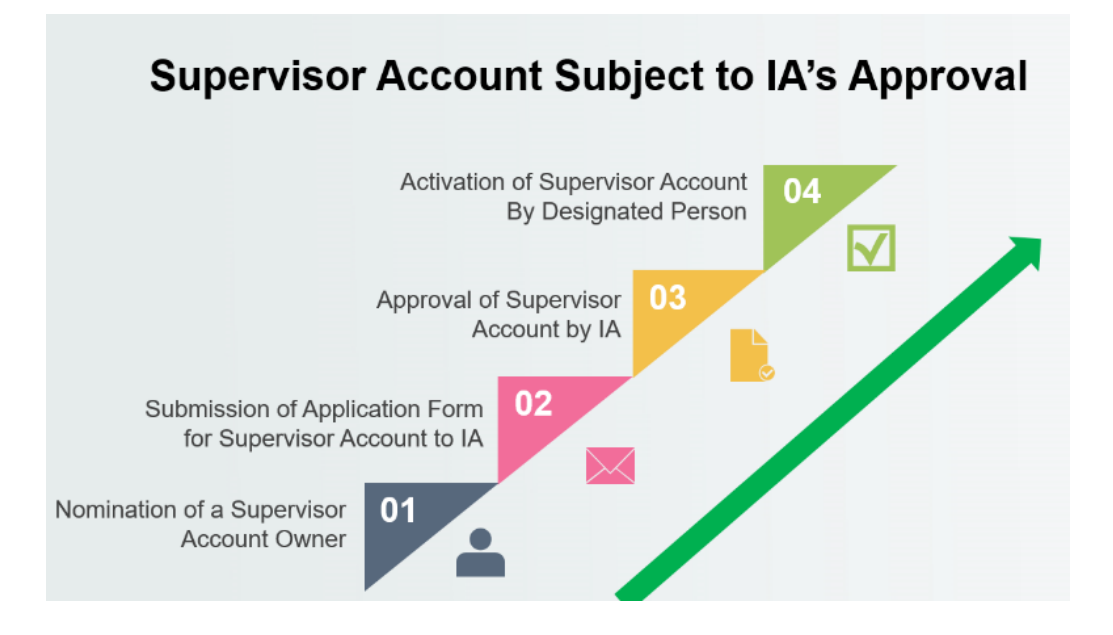

## 2.1 Step 1 – Nomination of a Supervisor Account Owner

A principal must firstly identify a senior staff with sufficient authority to act as the supervisor account owner whom will be able to perform all functions available on the IIC.

## 2.2 Step 2 - Submission of Application Form for Supervisor Account

A principal is required to complete and submit the application form, "Form A2 Online Portal - Application for Opening of Supervisor Account", to the IA for consideration. This form is available from the IA's website (https://www.ia.org.hk/en/infocenter/forms/intermediaries.html).

| 保險業監管局<br>Insurance Authority                                                                  | Application for Ope<br>(Online Portal for I | ning of Supervisor Acc<br>Insurance Intermediari | count<br>es) | Form A2 |
|------------------------------------------------------------------------------------------------|---------------------------------------------|--------------------------------------------------|--------------|---------|
|                                                                                                | Fo                                          | r Official Use                                   |              |         |
| 1 <sup>er</sup> Review                                                                         | 2 <sup>nd</sup> Review                      | Approved                                         |              |         |
| A/R                                                                                            | A/R                                         | A/R                                              | Date of      |         |
|                                                                                                |                                             |                                                  | Receipt      |         |
| Account Creation                                                                               | AOP                                         | Approval Letter                                  |              |         |
|                                                                                                |                                             |                                                  |              |         |
| ease complete all items in<br>Basic Informatior                                                | n BLOCK LETTERS. All amer                   | I adments must be signed by                      | Applicant.   |         |
| ease complete all items in<br>Basic Information<br>lame in English                             | n BLOCK LETTERS. All amer                   | ndments must be signed by                        | Applicant.   |         |
| ease complete all items in<br>Basic Information<br>lame in English<br>lame in Chinese (if any) | n BLOCK LETTERS. All amer                   | Idments must be signed by                        | Applicant.   |         |
| ease complete all items in<br>Basic Information<br>lame in English<br>lame in Chinese (if any) | n BLOCK LETTERS. All amer                   | ndments must be signed by                        | Applicant.   |         |

When completing the form, please note that with respect to:

- a. Account owner's Name in English The name must be identical with the proposed supervisor account owner's Hong Kong identity ("HKID") card;
- b. Login Username for Supervisor Account The principal shall consider a username which resembles the business entity (e.g. your Company Registration No. or Insurance Intermediary Licence No. as Username for Supervisor Account). To facilitate the succession of the supervisor account due to future personnel movement, the principal shall avoid using the personal name of the proposed supervisor account owner as the username;
- c. **Hong Kong Identity Card Number** The first 4 characters of the HKID Card number will be used during the account activation process;
- d. Email Address The email address provided will be used for all future communication between the IA and the supervisor account owner. The supervisor account owner shall provide the office email address of the principal. An account activation email will also be sent to this email address;
- e. **Hong Kong Mobile Number** An one-time password ("**OTP**") will be sent to the mobile number provided via SMS for verification purpose. Account owner can also use this number to communicate with the IA via WhatsApp on licensing matter, if necessary; and
- f. Address of Registered Office An approval letter from the IA along with the Account Opening Password ("AOP") will be mailed to the principal's office. The AOP will be used for activating the supervisor account.

Supervisor Account Owner is required to monitor the account usage to prevent any unauthorized use. Principal shall have effective internal controls in place to ensure proper opening of alternate supervisor, administration and individual accounts. Principal is expected to conduct periodic review of its account opening procedures, and to report to the IA any irregularities identified. Review record and internal monitoring record shall be provided to the IA upon request.

## 2.3 Step 3 – Approval of Supervisor Account

Once the application is approved by the IA, an approval letter with the AOP will be mailed from the IA to the principal's registered office address. An activation link will also be sent to the proposed supervisor account owner's registered email address.

## 2.4 Step 4 – Activation of Supervisor Account

- The supervisor account owner will receive an activation email as well as an approval letter with the AOP from the IA by post. He/ she shall activate the account with the activation link provided, which will only be valid for 90 days (Note: Due to the different email setting, it is possible that the activate email may be moved to junk/ spam folder, please check the relevant email folder if necessary). If the supervisor account owner is unable to receive the activation email, he/ she shall contact the IA to resend the activation email.
- The supervisor account owner will be directed to the activation page after accessing to the link provided in the activation email. The following information is required to activate the account:
  - First 4 characters of HKID Number;
  - Last 4 digits of the registered mobile number; and
  - AOP (which has been sent to the principal's registered office address).
- During the activation process, the information inputted into the activation page shall be consistent with the information provided in the "Form A2 Online Portal Application Form for Opening of Supervisor Account" in order to pass the authentication.

| ပံ Accor                                                           | unt Activation                       |
|--------------------------------------------------------------------|--------------------------------------|
| 保<br>開<br>Insu                                                     | 僉業監管局<br>Jrance Authority            |
| To activate your account in Insu<br>please enter below information | urance Intermediaries Connect,<br>1. |
| Email Address:                                                     | chansiuming512@gmail.com             |
| Mobile No.:                                                        | 6652 - XXXX                          |
| HKID (First 4 characters):                                         | X123                                 |
| Account Opening Password:                                          | X00000X                              |
| 1                                                                  | Next                                 |
|                                                                    |                                      |
|                                                                    |                                      |

After successful authentication, an OTP will be sent to the supervisor account owner's registered mobile number via SMS and he/ she is required to enter the OTP within 5 minutes in order to activate the supervisor account. If the account owner is unable to receive the OTP, he/ she can request a new OTP by clicking the "*Re-send*" button.

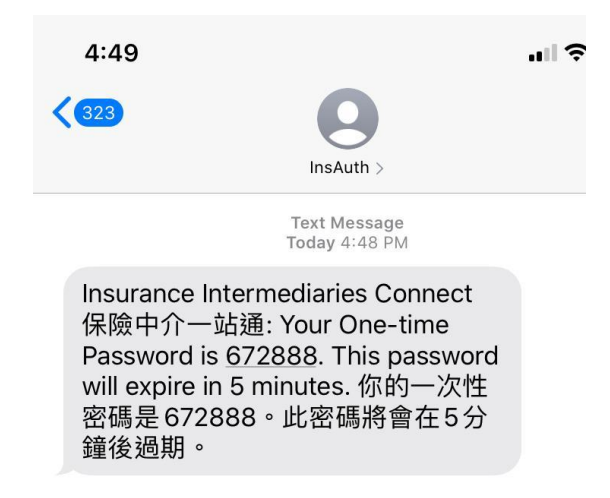

- The supervisor account owner shall enter the self-defined username and new password to complete the account activation process in accordance with the following:
  - The requirements for username:
    - Between 6-20 characters with no space
  - The requirements for password:
    - Minimum of 8 characters
    - Cannot be the same as the user ID.
    - Must be a combination of lowercase letter(s), uppercase letter(s), number(s) and special character(s) (Allowed special characters are "!
       @ # \$ ? &" ).
    - The previous 3 old passwords cannot be reused as the new password.
- The supervisor account owner shall return to the IIC login page to login with the newly created supervisor account username and password to access the IIC's services.

| Login                                              |
|----------------------------------------------------|
| User ID                                            |
| Password                                           |
| Please enter the following:                        |
| C                                                  |
| ▶ 0:00 / 0:02 ● ● ● :                              |
| Captcha                                            |
| I understand and agree to the NOTICE below.        |
| LOGIN                                              |
| Forgot Password   Forgot Username   Unlock Account |

## 2.5 Step 5 – Setting of Designated Mobile Number, Designated Email Address and Password for Document Download

Upon logging into the IIC, a message will be shown under "*Information Board*" to remind the supervisor to add the designated mobile number and email address for receiving OTP in relation to the confirmation of individual applicants' appointment, and set the password for document download in the future. The supervisor account owner can add the dedicated email address, mobile number and set/update the password by clicking "*Click here for detail*".

|                                                                                                    | Welcome!                                                                                                    |
|----------------------------------------------------------------------------------------------------|----------------------------------------------------------------------------------------------------|
| Administration Account<br>Management                                                                                                    | Information Board                                                                                                    |
| <ul> <li>Individual Account</li> <li>Management</li> </ul>                                                                                    | Important: It is necessary to click on "Designated Mobile Number, Designated<br>Email Address and Password for Document Download" to provide/update the<br>required information for confirmation of appointment, receiving notification and |
| <ul> <li>Designated Mobile</li> <li>Number, Designated</li> <li>Email Address and</li> <li>Password for Document</li> <li>Download</li> </ul> | document download.                                                                                                    |
|                                                                                                    |                                                                                                    |
| Designated Email                                                                                                    |                                                                                                    |
| Designated Email<br>Address<br>Password for document<br>download                                                                              | password                                                                                                    |
| Designated Email<br>Address<br>Password for document<br>download<br>Add Designated Mob                                                        | password                                                                                                    |
| Designated Email<br>Address<br>Password for document<br>download<br>Add Designated Mobile<br>Designated Mobile Numb                           | password<br>vile Number                                                                                                    |

## 2.6 Re-sending Activation Email to Alternate Supervisor Account and Administration Account Owner

Please refer to section 3.1 for creation of the alternate supervisor account and administration account. If the alternate supervisor account or administration account owner is unable to receive the activation email, the supervisor account owner can generate a fresh activation email by clicking "Administration Account Management", followed by <sup>(\*)</sup> and then "Resend activation email". Due to the different email setting, it is possible that the activate email may be moved to junk/ spam folder, please check the relevant email folder if necessary. Please also refer to Section 11 related to internal email server setting.

Administration Account Management

| this form.                                         |
|----------------------------------------------------|
|                                                    |
|                                                    |
| Chan                                               |
| Dai Ming                                           |
| Risk                                               |
| Manager                                            |
| chandaiming512@hotmail.com Resend activation email |
|                                                    |

## 2.7 Deletion of Alternate Supervisor Account or Administration Account

The supervisor account owner can delete an alternate supervisor account or administration account (e.g. due to staff turnover) by clicking *"Administration Account Management"*, followed by <sup>th</sup> and then *"Delete this account"*.

| Access Rights  | ✓ Assign tasks from one administration account to another administration account                                                                                                    |
|----------------|----------------------------------------------------------------------------------------------------|
|                | ✓ Create Individual Account                                                                                                    |
|                | Bulk Uploads of Account                                                                                                    |
|                | ✓ Bulk Uploads of Application                                                                                                    |
|                | ✓ Verify Licence Application                                                                                                    |
|                | Confirm Appointment (Licence Application) (For an authorized insurer, this access right should only be assigned to a Key Person in Intermediary Management Function, Director, or a person authorized by its Board of Directors. For a licensed insurance agency or a licensed broker company, this access right should only be assigned to a Responsible Officer, Director, or a person authorized by its access right should only be assigned to a Key Person in Intermediary Management Function, Director, or a person authorized by its Board of Directors. For a licensed insurance agency or a licensed broker company, this access right should only be assigned to a Responsible Officer, Director, or a person authorized by its Board of Directors/Sole Proprietor/Partner (where applicable).) |
| Current Status | Active     Inactive                                                                                                    |
|                | Delete this Account                                                                                                    |

## 3. Alternate Supervisor Account and Administration Account

### Alternate Supervisor Account

A principal may nominate another staff as the alternate supervisor account owner as a backup of the supervisor account owner. The alternate supervisor account owner will be able to perform all or selected functions available on the IIC, except the right to create another alternate supervisor account. Each principal shall only have one alternate supervisor account.

### Administration Account

The supervisor account owner may delegate certain functions to be performed at IIC to his/ her staff under an administration account. Depending on the complexity of the principal's intermediary structure and business needs, a supervisor account owner can create a reasonable number of administration accounts if considered necessary.

## 3.1 Step 1 – Creation of Alternate Supervisor Account or Administration Account

- Supervisor account owner can create an alternate supervisor account or administration account by accessing to "Administration Account Management", followed by clicking "+ Create Administration Account".
- Under the "Administration Account Creation", the supervisor account owner shall input the required account information (e.g. Account owner name, email address, Hong Kong mobile number, etc.) in the corresponding fields. In particular, if it is intended to create:
  - a. Alternate Supervisor Account: Please select "Yes" for Alternate Supervisor. The system will automatically check all the items under "Approved Access Rights".
  - b. Administration Account: Please select "No" for Alternate Supervisor. Supervisor account owner may select the "Approved Access Rights" that he/ she would like to delegate to the proposed administration account owner.

The supervisor account owner shall create the account by clicking "Create" after the input.

| C Inbox                    | Administration Account Creation                            |                                                                                                    |  |  |
|----------------------------|------------------------------------------------------------|----------------------------------------------------------------------------------------------------|--|--|
|                            |                                                            |                                                                                                    |  |  |
| Administration Account     |                                                            |                                                                                                    |  |  |
| Management                 | Please fill in the information of the adminis              | stration account upor                                                                                    |  |  |
|                            | Flease in it de information of the adminis                 | aration account user.                                                                                    |  |  |
| L Individual Account       | Company Name                                               | Galaxy Insurance Company Limited                                                                         |  |  |
| Management                 |                                                            |                                                                                                    |  |  |
|                            | Surname                                                    |                                                                                                    |  |  |
|                            |                                                            |                                                                                                    |  |  |
| Designated Mobile          | First / Other Names                                        |                                                                                                    |  |  |
| Number and Email           |                                                            |                                                                                                    |  |  |
| Address                    | Department                                                 |                                                                                                    |  |  |
|                            |                                                            |                                                                                                    |  |  |
| Application Assignment     | Job Title                                                  |                                                                                                    |  |  |
|                            |                                                            |                                                                                                    |  |  |
|                            | Email Address                                              | email@domain.com                                                                                         |  |  |
| Verify Licence Application |                                                            | Notification will be sent to this email address.                                                         |  |  |
|                            |                                                            |                                                                                                    |  |  |
| Bulk Upload                | Mobile Phone No.                                           |                                                                                                    |  |  |
|                            |                                                            | One-time passwords will be sent to this mobile phone number.                                             |  |  |
|                            |                                                            | De surveit                                                                                               |  |  |
| Confirm Appointment        | Account Opening Password                                   | 319392 Re-generate                                                                                       |  |  |
| (Licence Application)      |                                                            | Please provide this Accounting Opening Password (AOP) to the user confidentially for account activation. |  |  |
|                            | Alternate Supervisor                                       | YES T                                                                                                    |  |  |
| Create CPD Record          | By assigning the user as an Alternative Supervisor, he / s | the could act as Supervisor when Supervisor is unavailable.                                              |  |  |
| oreate or binetoid         |                                                            |                                                                                                    |  |  |
|                            | Approved Access Rights                                     | Assign tasks from one administration account to another administration account                           |  |  |
| Confirm Appointment        |                                                            | Create Individual Account                                                                                |  |  |
|                            |                                                            | Bulk Uploads for Account Creation                                                                        |  |  |
|                            |                                                            | Bulk Uploads for Application Creation                                                                    |  |  |
| Termination of             |                                                            | Verify Licence Application                                                                               |  |  |
| Appointment                |                                                            | Confirm Appointment (Licence Application)                                                                |  |  |
|                            |                                                            |                                                                                                    |  |  |
|                            |                                                            |                                                                                                    |  |  |

- After the alternate supervisor account/ administration account is created, supervisor account owner will be able to check the status under "Administration Account Management".
- Supervisor account owner shall print "Insurance Intermediaries Connect Administration Account Opening Record" with the AOP for the alternate supervisor account owner/ administration account owner to activate the account. The principal shall have proper procedure in place to ensure the AOP to be delivered to the alternate supervisor account owner/ administration account owner in a secure manner. It is also the principal's responsibility to keep proper record of the account opening process, and provide such record to the IA upon request.

## 3.2 Step 2 – Activation of Alternate Supervisor Account or Administration Account

 Similar to section 2.4 above, once the supervisor account owner has created the alternate supervisor account/ administration account, the account owner will receive an activation email and he/ she shall activate the account with the activation link provided, which will only be valid for 90 days (Note: Due to the different email setting, it is possible that the activate email may be moved to junk/ spam folder, please check the relevant email folder if necessary). If the alternate supervisor/ administration account owner is unable to receive the activation email, he/ she shall inform the supervisor account owner to resend the activation email.

- The alternate supervisor/ administration account owner will be directed to the activation page after accessing to the link provided in the activation email. The information inputted shall be consistent with the information inputted by the supervisor account owner in order to pass the authentication. The following information is required to activate the account:
  - Last 4 digits of the registered mobile number; and

| <mark>ර</mark> Acc                                                                               | ount Activation             |  |
|--------------------------------------------------------------------------------------------------|-----------------------------|--|
| 下<br>「<br>「<br>「<br>」                                                                            | 發驗業監管局<br>surance Authority |  |
| To activate your account in Insurance Intermediaries Connect,<br>please enter below information. |                             |  |
| Email Address:                                                                                   | chandaiming512@hotmail.com  |  |
| Mobile No.:                                                                                      | 6652 - XXXX                 |  |
| Account Opening Password:                                                                        | X00000X                     |  |
|                                                                                                  | Next                        |  |
|                                                                                                  |                             |  |

- AOP

 After the successful authentication, an OTP will be sent to the alternate supervisor/ administration account owner's registered mobile number via SMS and he/ she is required to enter the OTP <u>within 5 minutes</u> in order to activate the account. If the account owner is unable to receive the OTP, he/ she can request a new OTP by clicking the "*Re-send*" button. Please refer to section 2.4 for requirements for the self-defined username and new password to complete the account activation process.

The alternate supervisor/ administration account owner shall return to the IIC login page to login with the newly created account username and password.

## 4. Individual Account

Individual applicant is required to set up an individual account before he/ she can use the functions in IIC. Individual applicant shall apply to the principal for creating an individual account. Setting up an individual account involves several steps as follows:

## 4.1 Step 1 - Submission of Application Form for Individual Account

Individual account owner shall provide the following information to their principal in order to create an individual account:

- a. Full Name in English The name must be identical with their HKID card;
- b. **Hong Kong Identity Card Number** The HKID card number will be used during the account activation process;
- c. Email Address The email address provided will be used for all future communication between the IA and the individual account owner. The individual account owner shall provide a personal email address which is valid at all times (Note: work email is <u>NOT</u> recommended as the individual account owner may not able to access their work email if they change job later). An account activation email will also be sent to this email address;
- d. **Hong Kong Mobile Number** An OTP will be sent to the mobile number provided via SMS for verification purpose.

## 4.2 Step 2 – Creation of Individual Account

 The supervisor/ alternate supervisor/ administration account owner (collectively, Principal Authorized Administrator ("PAA")) shall access to the account input interface by accessing "Individual Account Management (Applicant)". The PAA shall proceed to the creation of individual account by clicking "+ Create /Reactivate Individual Account".

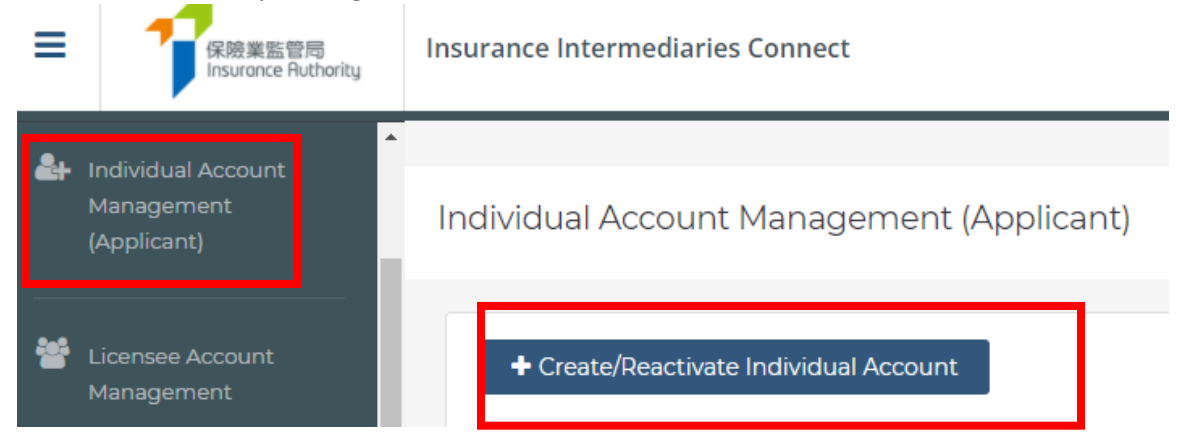

- Administration Account Responsible for Verification of Licence Application This field shows the Administration Account responsible for verifying the information/ application submitted by individual account owner. The PAA who created the individual account owner account is set as the default Administration Account for the corresponding individual account created. The Administration Account responsible for the verification can be changed in the drop-down box of the field. This arrangement can be updated after the individual account is created.
- Once the individual account owner's information is inputted to the system, the PAA shall proceed to the individual account creation by clicking the "*Create*" button.
- The status of the individual accounts can be reviewed under "Individual Account Management (Applicant)".

| Please complete all sections in this form.                                    |                                                         |
|-------------------------------------------------------------------------------|---------------------------------------------------------|
| Company Name                                                                  | Wonderful Insurance Company                             |
| Surname                                                                       | Chan                                                    |
| First / Other Names                                                           | Individual                                              |
| HK Identity Card No.                                                          | A2345678                                                |
| Date of Birth                                                                 | 01/01/1990                                              |
| Email Address                                                                 | thisisuat02+indivchan@gmail.com Resend activation email |
| Mobile Phone No.                                                              | 67703970                                                |
| AOP                                                                           | (1)                                                     |
| Date Of Application                                                           | 15/05/2019                                              |
| Status                                                                        | Active     Inactive                                     |
| Administration Account responsible for<br>Verification of Licence Application | Chan Administrator                                      |

• For instructions to individual applicants, please refer to section 2 of Individual Account Owner's User Guide for details.

#### **Individual Account Opening Record**

• The AOP is a system generated one-off password, which can be found in the Individual Account Opening Record form.

| Please complete all sectio | ns in this form.                               |
|----------------------------|------------------------------------------------|
| Company Name               |                                                |
| Surname                    | Chan                                           |
| First / Other Names        | Tai Ming                                       |
| HK Identity Card No.       | Y3828237                                       |
| Date of Birth              | 01/10/1979                                     |
| Email Address              | chantaimin512@hotmail.com Resend activation en |
| Mobile Phone No.           |                                                |
| Account Opening Password   | 929476                                         |
| Date Of Application        | 27/03/2020                                     |

Please be reminded that the AOP is of high important in the account opening process. The
PAA shall pass the designated AOP to individual account owner after verification of his/
her identity in a secure manner to avoid any misuse/ unauthorized use of the account. It
is the principal's responsibility to keep a proper record on the account opening process,
and provide such record to the IA upon request.

## 4.3 Step 2 – Activation of Individual Account

For details of the individual account activation process, please refer to section 2.3 of Individual Account Owner's User Guide.

## 4.4 Reactivation of Individual Account

• For an ex-licensee who holds an IIC account (created before the licence revoked), the PAA shall proceed to the reactivation of individual account by clicking "+ Create /Reactivate Individual Account".

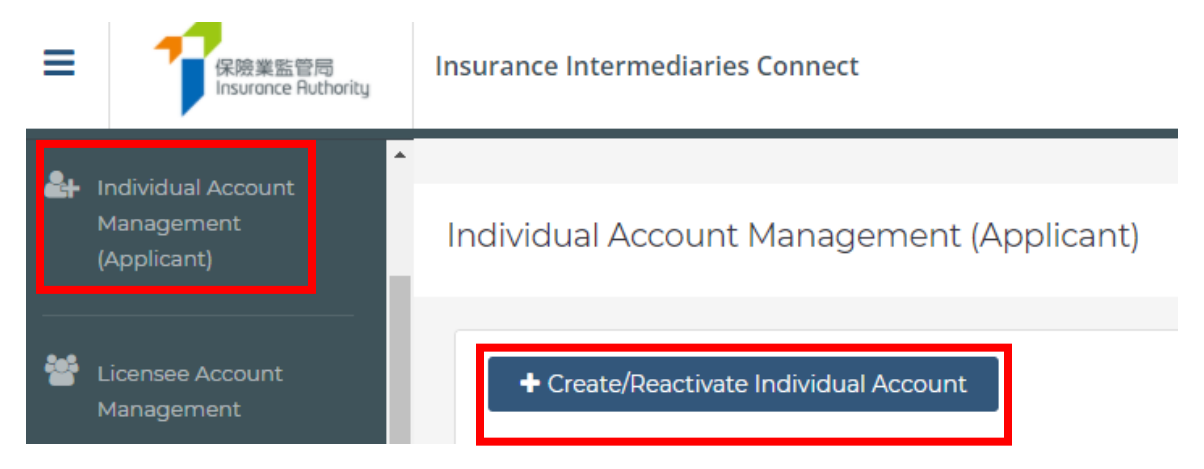

- Individual account owner shall provide updated information (e.g. latest mobile phone number and email address) to their principal in order to reactivate the individual account.
- The PAA should also input the ex-licensee's previous licence no. for the reactivation.

| Surname                                                                          |                                                                                                    |
|----------------------------------------------------------------------------------|----------------------------------------------------------------------------------------------------|
| First / Other Names                                                              |                                                                                                    |
| Licence No. (If any)                                                             | To reactivate an existing account, please input both Licence No and HKID No.                                                                                              |
| HK Identity Card No.                                                             |                                                                                                    |
| Date of Birth                                                                    | DD/MM/YYYY                                                                                                    |
| Email Address                                                                    | email@domain.com                                                                                                    |
| Mobile Phone No.                                                                 | Notification will be sent to this email address. One-time passwords will be sent to this mobile phone number.                                                             |
| Account Opening Password                                                         | 235498 Re-generate                                                                                                    |
| Date of Application                                                              | Please provide this Account Opening Password (AOP) to the user confidentially for account activation. For account reactivation, AOP is not required.           DD/MM/YYYY |
| Administration Account<br>responsible for Verification of<br>Licence Application | •                                                                                                    |

## 5. Reviewing Individual Application

## Individual Licence Application Workflow

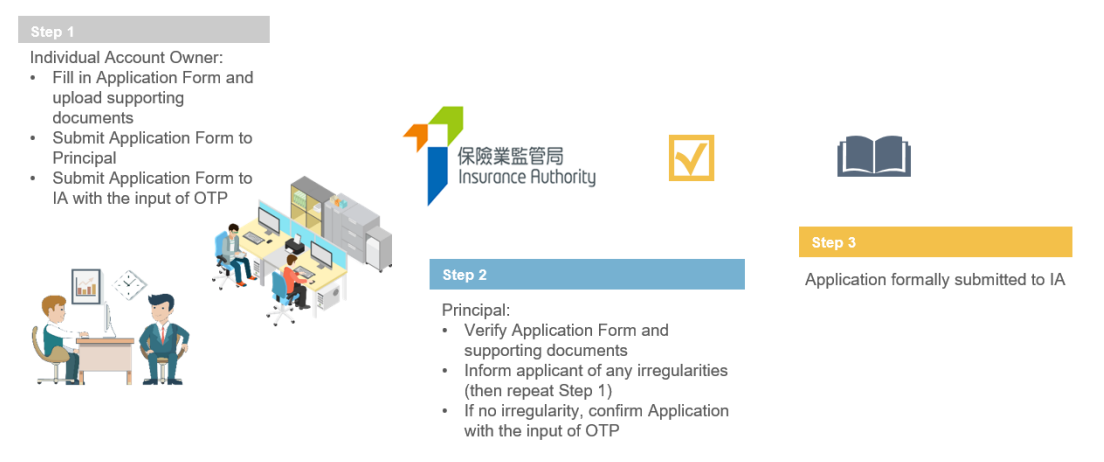

## 5.1 Step 1 – Input by the Individual Account Owner

• Individual account owner shall fill in the application form and upload relevant supporting documents through the IIC. He/ she shall then submit the application form to the principal through the IIC for verification with the input of OTP. Please refer to section 3 of Individual Account Owner's User Guide for more information.

## 5.2 Step 2 – Verification of Application and Confirmation of Individual Licence Application with Appointment

- After the application is submitted by the individual account owner, the principal will be notified by email to verify the individual licence application in the IIC. The PAA shall log in the IIC to start the application verification.
- To ensure the accuracy and completeness of the application, only the individual account owner is permitted to amend the information and upload supporting document for his/ her application. The PAA cannot change nor update any information in the application. If the PAA considers the information submitted by individual applicant is incorrect or inconsistent with his/ her record, the PAA shall mark his/ her comment in the IIC and return the application to the individual account owner for amendment.

|                |                                      | ~ | Welcome!                                                |                       |
|----------------|--------------------------------------|---|---------------------------------------------------------|-----------------------|
| <b>&amp;</b> + | Administration Account<br>Management |   | Information Board                                       |                       |
| 2+             | Individual Account<br>Management     |   | ✓ 1 Licence application(s) is/are pending verification. | Click here for detail |
|                |                                      |   |                                                         |                       |

• The PAA shall review each section of the application and shall check the box "Verified with no comments?" of the section if the information is correct. The PAA shall also access to the attachments and review accordingly.

|                | Inbox                                            | 4. Have you ever been licensed by or registered with other financial regulators, or self-regulatory organizations for insurance intermediaries in or outside Hong Kong (including Insurance Agents Registration Board, The Hong Kong Confederation of Insurance Brokers and Professional Insurance |
|----------------|--------------------------------------------------|----------------------------------------------------------------------------------------------------|
| <b>&amp;</b> + | Administration Account<br>Management             | Brokers Association)?                                                                                                    |
| <b>&amp;</b> + | Individual Account<br>Management                 | Please enter remarks if you have any comments on this section                                                                                                    |
| ور             | Designated Mobile<br>Number and Email<br>Address |                                                                                                    |
|                | Application Assignment                           | Verified with no comments?                                                                                                    |

• In respect of the section "Insurance Intermediaries Qualifying Examination" ("IIQE"), individual account owner shall indicate the results of the IIQE in the selection (passed, exempted or grandfathered), which shall match with the line(s) of business to be appointed by the principal. If applicable, the relevant IIQE examination results shall be uploaded in the IIC as supporting document. The PAA shall ensure the results of IIQE match with the line of business(s) to be appointed. The PAA shall also check the information and the supporting documents provided by the individual applicant. For further guidance, please refer to Annex 1 of GL23 - Guideline on "Fit and Proper" Criteria for Licensed Insurance Intermediaries under the Insurance Ordinance (Cap. 41) ("GL23") for details.

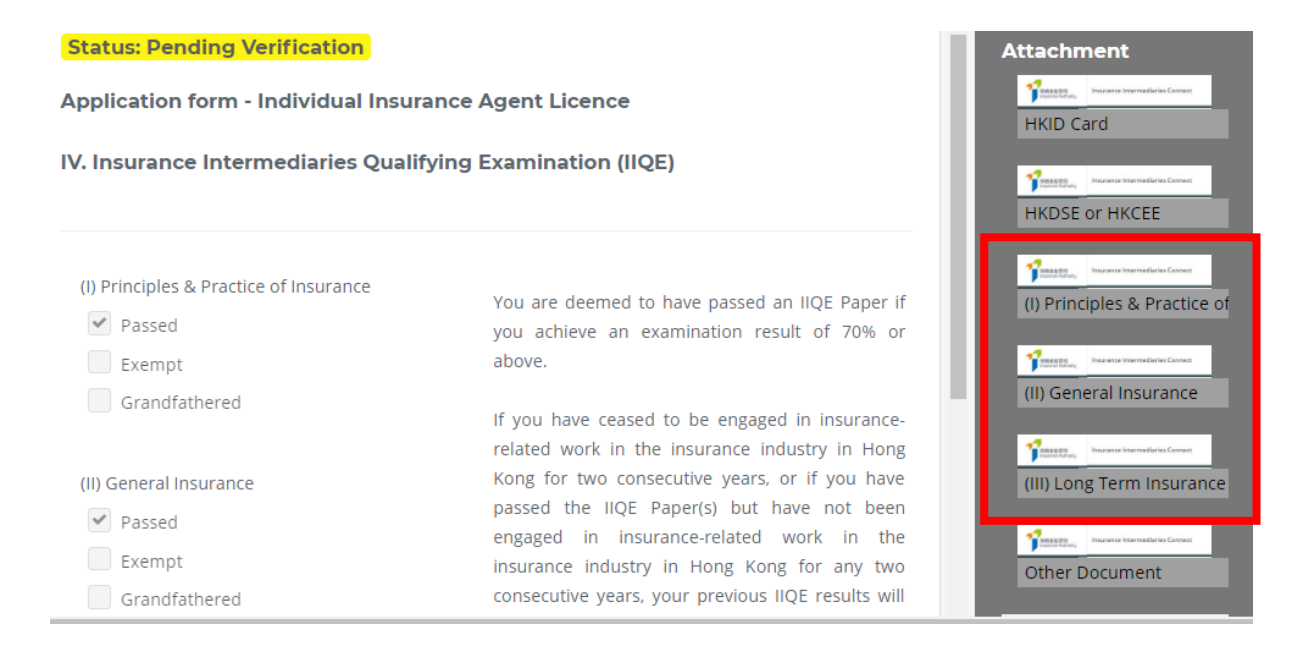

- In respect of the section "Education/ Professional Qualifications", the individual account owner shall indicate whether he/ she possesses any of the following qualification:
  - HKDSE/ HKCEE
  - o International Baccalaureate Diploma
  - o Diploma Yi Jin
  - Diploma or Degree obtained in Hong Kong or
  - o Insurance Qualification acceptable by the IA
  - If "**Yes**", the individual account owner shall select the applicable qualifications. The PAA shall check whether relevant supporting documents have been provided by the individual applicant and confirm the information and the supporting documents provided by the individual applicant are true and accurate.

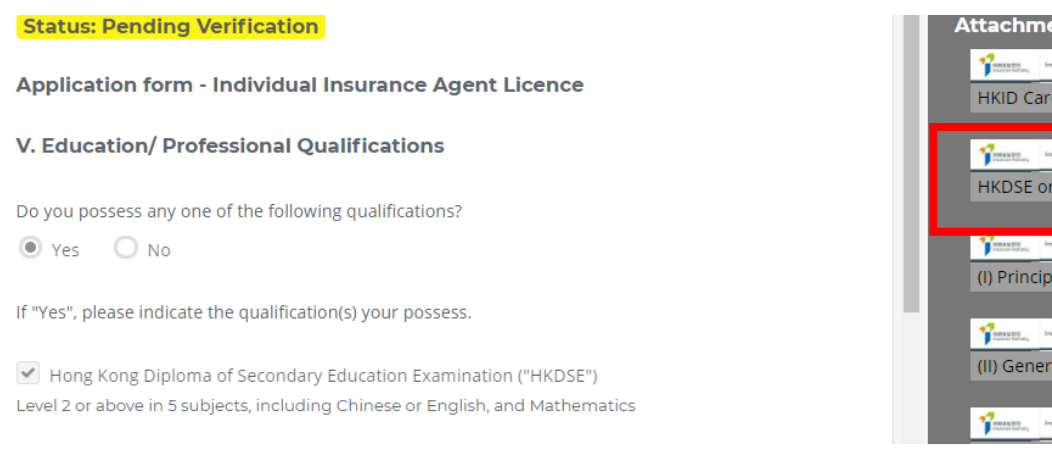

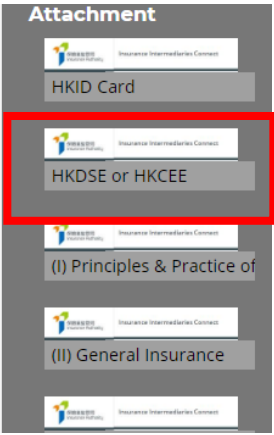

- If "**No**", yet the individual account owner possesses other qualifications (e.g. associate degree, non-Hong Kong diploma/ degree, etc.), he/ she shall check the box "Education/ Professional Qualifications". The principal shall check whether relevant supporting documents have been provided by the individual applicant and confirm the information and the supporting documents provided by the individual applicant are true and accurate.

For the individual account owner who meets the prescribed conditions set out in paragraph 2 of Annex 2 of GL23, please select the choice of exemption in this section.

In respect of the section "Fitness and Properness", if any of the answers were "Yes", if any of the answers were "Yes", the individual account owner will be required to indicate whether he/she has already provided the Insurance Authority with the details of the relevant case. If necessary, the individual account owner shall provide further information to supplement his/ her answers for IA's consideration. For issues concerning criminal records, financial records and disciplinary actions, the individual account owner can provide the details in the text box in the IIC, or use the specified Supplemental Forms on the IA's website (https://www.ia.org.hk/en/infocenter/forms/intermediaries.html) to provide the required information. The completed Supplemental Forms with supporting document(s), if any, shall be uploaded to the folder "Other Documents" in the section "Supporting Documents". The principal shall ensure the applicant has provided adequate information and/ or supporting documents of the issues for IA's consideration.

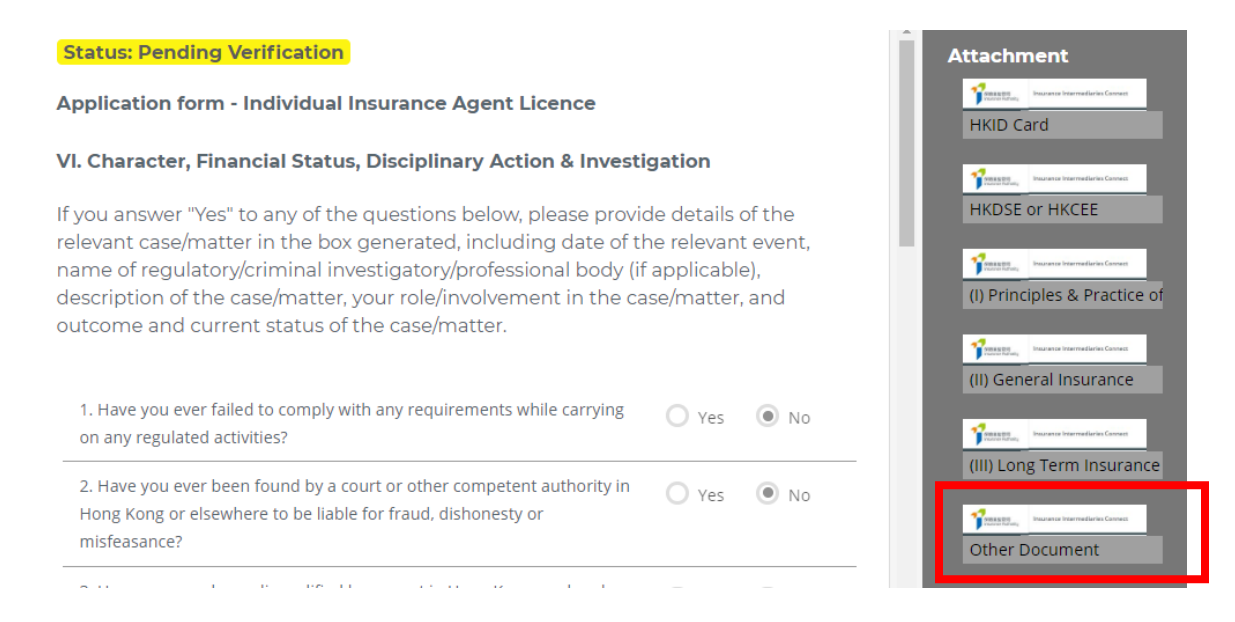

In respect of the section "Appointing Principal(s)", the name of the appointing principal is set by default and the individual account owner is required to select the line of business from the drop-down menu. The Line(s) of Business shall be consistent with the results of IIQE provided. For applicant as individual insurance agent, he/ she can add other appointing principals and the appointing Line(s) of Business after obtaining the principals' consent. The principal shall ensure the results of IIQE match with the line of business(s) to be appointed.

| VII. Appointing Prin<br>or Licensed Broker | ncipal(s) (i.e. Authorized Insurer, Licensed Insurance Agency<br>Company as applicable)       |   | l | Attachment                   |
|--------------------------------------------|-----------------------------------------------------------------------------------------------|---|---|------------------------------|
| Name of Appointing<br>Principal            | Appointment principal 1                                                                       | ¥ | I | HKDSE or HKCEE               |
| Line of Business*                          | General •                                                                                     |   | l | (I) Principles & Practice of |
| *Please choose the relevant l              | ine of business which the Appointing Principal has authorized/will authorize you to carry on. |   |   | (II) General Insurance       |

 In respect of the section "Supporting Documents", individual account owner shall upload the relevant supporting documents as required. For other relevant supporting documents (e.g. Supplemental Forms for reporting criminal, financial or disciplinary record, etc.), the individual account owner shall upload them to the folder "Other Documents". The IIC can support an upload of maximum 10 files, with each file of a maximum size of 2 MB. The IIC can support files in the following formats: JPG, JPEG, PNG and PDF.

| Supporting documents                                                                                                    |                                       | Attachment             |                        |
|----------------------------------------------------------------------------------------------------|---------------------------------------|------------------------|------------------------|
| Please upload supporting documents. Please ensure the documents provided b correct and complete.                        | y you to support your application are | HKID Card              | Intermediaries Connect |
| HKID Card                                                                                                    |                                       | HKDSE or HKC           | Intermediaries Connect |
| PNG Capture.PNG                                                                                                    |                                       | (I) Principles &       | Practice of Insu       |
| Only support JPG, JPEG, PNG, PDF file , maximum allowed file size is 2MB. (I) Principles & Practice of Insurance Result |                                       | Texator basence        | Intermetiaries Connect |
| Capture.PNG                                                                                                    |                                       | (II) General Ins       | Intermediaries Connect |
| Only support JPG, JPEG, PNG, PDF file , maximum allowed file size is 2MB.<br>(II) General Insurance Result              |                                       | (III) Long Term        | Insurance              |
| Capture DNC                                                                                                    |                                       | Transformer, Inserance | Intermediaries Connect |

• In reviewing the application information, the PAA shall mark the comments in the remarks box at the bottom of each page if the PAA identifies any issues.

| * The Qualit<br>registered o<br>business, ris        | r exempted under ti<br>k management or c                                                                                                    | hed by a degree-av<br>he Non-local Highe<br>other disciplines con                                                                 | varding higher ea<br>er and Profession<br>nsidered accepta                   | ducation institution e<br>al Education (Regulat<br>ble by the IA.                    | stablished or registe<br>ion) Ordinance (Cap                                      | red under an ordir<br>. 493); in the subjec                                  |
|------------------------------------------------------|----------------------------------------------------------------------------------------------------|----------------------------------------------------------------------------------------------------|------------------------------------------------------------------------------|--------------------------------------------------------------------------------------|-----------------------------------------------------------------------------------|------------------------------------------------------------------------------|
| Please ticl<br>been gran<br>work in th<br>for educat | this box if you are eligibl<br>ted a licence: or was a sp<br>e insurance industry in H<br>ion requirements , pleasu<br>n on Exemptions for Ec | le to be exempted from<br>ecified person at any tir<br>ong Kong for two conse<br>e click the button below<br>ducation Requirement | the education requir<br>me within the two-yea<br>ecutive years or more<br>:: | ements. (If you were a spe<br>ar period before the comm<br>and have submitted the aj | cified person immediatel<br>encement date, and that<br>oplication for the licence | y before the commence<br>you have not ceased to<br>within the transitional p |
| Please ente                                          | r remarks if you have a                                                                                                    | ny comments on this s                                                                                                    | section                                                                      |                                                                                      |                                                                                   |                                                                              |

#### • Click "Finish" to complete the verification.

IA. Please complete a "Data Access Request Form" (Which is available at the IA's website) and send it by post to the Data Privacy Officer of the IA at 19/F, 41 Heung Yip Road, Wong Chuk Hang, Hong Kong for processing of your request. The IA has the right to charge a reasonable fee for processing any such request.

| $\mathbf{n} \mathbf{a}$ |   | r i | 0 | 0 |
|-------------------------|---|-----|---|---|
| нu                      |   |     | - | 2 |
|                         | - |     | ~ | - |

- Any enquiries regarding the personal data collected, used or transferred by the IA, or requests for access to and/or correction of, your personal data held by the IA should be made in writing to:
  - The Data Privacy Officer
  - Insurance Authority
  - 19/F, 41 Heung Yip Road
  - Wong Chuk Hang Hong Kong
- A copy of the IA's Privacy Policy is made available at the IA's website.

<sup>1</sup>"matching procedure" is defined in section 2 of the PDPO.

I understand and agree to the declaration above.

< Previous

Finish

HKDSE or HKCEE

(I) Principles & Practice of Insu

SREETS Victoritidany

TRANSITI

Tenantel Insu

Other Document

(II) General Insurance

(III) Long Term Insurance

Þ

- Re-verification of Individual Application
- If the PAA considers the information is incorrect or inconsistent with their record, the PAA shall return the application to the individual account owner for amendment. Please refer to section 3.3 of Individual Account Owner's User Guide for details.
- If the application is re-submitted by the individual account owner after amendment, the PAA shall verify the individual licence application amended.
  - If no action was performed by the individual account owner, the "Last comment" box will be shown as "This page has been reviewed by your principal ([Time] on [Date])."

| Comments      | ay Principal :                                              |
|---------------|-------------------------------------------------------------|
| This page     | bas been reviewed by principal (5.11 DM on March 27, 2020)  |
| ins page      | Thas been reviewed by principal (3.11 PM OF March 27, 2020) |
|               | thas been reviewed by principal (5.11 PW of Warch 27, 2020) |
|               | nas been reviewed by principal (3.11 PW of Walch 27, 2020)  |
| Status: Veril | ied by Principal                                            |
| Status: Verif | ied by Principal                                            |

|   | - | _ |   |  |
|---|---|---|---|--|
| 1 | C |   | ) |  |
|   |   |   |   |  |

If the individual account owner has amended the application information, the "Last comment" box will be shown as "This page has been amended by user ([Time] on [Date])."

Application form - Individual Insurance Agent Licence

- The PAA shall review the application information amended by the individual account owner. If PPA has no further comments, he/ she shall check the box "Verified with no comments?" to complete the review.
- The PAA can provide further comments in the "*Remarks*" box, if necessary.

### Confirmation of Individual Application and Appointment

- If the application has been verified without further comments, an email notification will be sent to the Principal's Designated Email Address which requires the PAA to confirm the individual appointment. Please refer to section 3.1 for more information about the approved access right.
- The PAA shall review the individual appointment pending for confirmation by accessing to the page "Confirm Appointment (Licence Application)". The PAA shall review the appointment pending for confirmation by clicking \* . If the PAA is satisfied with the appointment information, he/ she can proceed the appointment by selecting the subject appointment and clicking "Add to Cart". The PAA shall then confirm the appointment by clicking "Confirm".

| 1111111 | n Appointmen  | it (Licence Applica | tion)              |                 |                     | _        |            |
|---------|---------------|---------------------|--------------------|-----------------|---------------------|----------|------------|
| Confir  | m Appointment |                     |                    |                 | Add to Cart         | + onfirm | <b>•</b> 0 |
|         | Number        | T Applicant Name T  | Туре               | Status <b>Y</b> | Date of Receipt     | Detail   | Ŧ          |
|         | 1200000042    | Chan Tai Ming       | New<br>Application | Pending Con     | 2020/03/27<br>16:52 | o        |            |
|         |               |                     |                    |                 |                     |          |            |
|         |               |                     |                    |                 |                     |          |            |
|         |               |                     |                    |                 |                     |          |            |
| onfirm  | n Appointmer  | nt                  |                    |                 |                     |          |            |
| onfirm  | n Appointmei  | nt                  |                    |                 |                     | < Back C | onfirm     |

• The PAA will then be required to make relevant declarations and provide the information of the contact person for the individual licence application whom will be the principal's contact point for the IA in processing this individual licence application.

New Application

1200000042

Chan Tai Ming

2020/03/27

16:52

| Declaration by Appointing Princ                                                                                                    | ipal                                                                                                    | Ą                    | ×               |
|----------------------------------------------------------------------------------------------------|----------------------------------------------------------------------------------------------------|----------------------|-----------------|
| <ul> <li>We CONFIRM that the Ap<br/>Representative(s) (Agent)/Tech<br/>this/these Application(s).</li> </ul>                                        | plicant(s) is/are duly appointed as our Individual Insurance Agent(s)/Te<br>nical Representative(s) (Broker) in the line of business concerned as indic                                                                                                    | chnic<br>ated        | al<br>in        |
| <ul> <li>We declare that, to the best of<br/>any documents in connection v</li> </ul>                                                               | our knowledge and belief, all the information provided in this/these Application<br>vith this/these Application(s) are COMPLETE, TRUE and CORRECT.                                                                                                    | n(s) ar              | nd              |
| <ul> <li>We BELIEVE that the Applicant<br/>of the Insurance Ordinance and</li> </ul>                                                                | <li>s) has/have complied with the "fit and proper" requirements stipulated in section<br/>d all relevant guidelines and codes issued by the Insurance Authority.</li>                                                                                                    | 64Z                  | ZA.             |
| <ul> <li>For an authorized insurer, t<br/>Intermediary Management Fu<br/>agency/broker company, this/<br/>person authorized by its Board</li> </ul> | his/these Application From(s) should be confirmed by its Director/Key Pe<br>inction/a person authorized by its Board of Directors. For a licensed in<br>these Application Form(s) should be confirmed by its Responsible Officer/Dii<br>of Directors/Sole Proprietor/Partner (where applicable). | son<br>uran<br>ector | in<br>ce<br>7/a |
| Please be reminded that App<br>Application(s) and any docume                                                                                        | pinting Principal(s) are responsible for verifying the information provided in th<br>nts in connection with this/these Application(s).                                                                                                    | s/the                | se              |
| Name of Contact Person                                                                                                    | Mr Ho                                                                                                    |                      |                 |
| Phone No                                                                                                    | 87654321                                                                                                    |                      |                 |
| Position and Email                                                                                                    | chantaiming512@gmail.com                                                                                                    |                      |                 |
| Confirm                                                                                                    |                                                                                                    |                      |                 |

• The PAA will have to select the designated mobile number of the principal (as set by the supervisor account owner) from the drop-down menu for receiving the OTP. Once the OTP is inputted into the system, the individual licence application will be formally submitted to the IA for consideration.

|                   | 呆險業監管局<br>Insurance Authority |
|-------------------|-------------------------------|
| Please select a c | designated mobile number      |
| to confirm appo   | intment.                      |
| Mobile No.:       | •                             |
|                   |                               |
|                   | Next                          |
|                   |                               |
|                   |                               |

## 5.3 Step 3 – Application Submission to IA for Review

- Once the appointment has been confirmed by the PAA, the individual account owner will be notified that the appointment(s) has been confirmed and the application is under consideration by the IA.
- Reports of successful applications through online and hardcopy submission to the IA will be generated to the principal at day end.

## 5.4 Application Returned by the IA

- If the IA returns the application case to the applicant (e.g. due to incomplete application/missing information/further information or documents required), the individual account owner will receive a notification email. He/she can then login to the IIC and the remarks by the IA on the return will be displayed. Applicant can amend the application details/upload supporting documents as appropriate. Applicant can also withdraw the application by clicking "*Cancel Application*" if he/she would not proceed with the application.
- PAA who was responsible to verify the application will also receive a notification email. Remarks by the IA on the return will be included in the email. After the individual account owner has amended the application, it should be re-submitted to the principal for reverification. PAA can then follow the steps according to section 5.2 to 5.4 to verify the application and confirm the appointment again.

## 5.5 Application Deletion

• If an application in the IIC has not been updated for 90 days, the application will be expired and will be deleted automatically from the IIC. A reminder will be sent to both applicant and principal 1 month before the expiry date.

## 5.6 Application Case Reassignment

 New licence application case will be assigned to a designated administration account user ("Case Handler") which was set during the individual account (applicant) creation. Principal can check this information in "Individual Account Management (Applicant)" – "Administration Account responsible for Verification of Licence Application".

Individual Account Management

|                           | Please complete all sections in this for                                      |
|---------------------------|-------------------------------------------------------------------------------|
|                           | Company Name                                                                  |
|                           | Surname                                                                       |
|                           | First / Other Names                                                           |
|                           | HK Identity Card No.                                                          |
|                           | Date of Birth                                                                 |
|                           | Email Address                                                                 |
|                           | Mobile Phone No.                                                              |
|                           | Date Of Application                                                           |
|                           | Current Status                                                                |
| Management<br>(Applicant) | Administration Account responsible for<br>Verification of Licence Application |

 If principal would like to reassign a specific new licence application to another administration account user afterwards, PAA (please refer to Section 3.1 for details of access right setting) can use "Application Assignment – New Licence Application" for the reassignment.

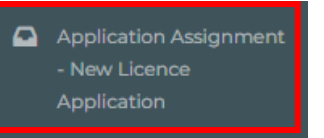

 If principal would like to reassign a batch of new licence application cases/new applicant accounts under a specific Case Handler to another administration account user, PAA (please refer to Section 3.1 for details of access right setting) can use "*Case Handler Management*" for the reassignment.

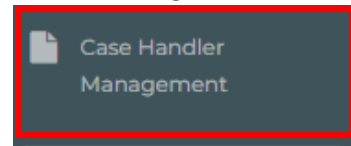

## 6. Bulk Upload

The bulk upload in the IIC is divided into two phases - account creation and application creation. For bulk upload of application creation, the related applicants must have activated their individual accounts.

The function of bulk upload can facilitate the PAA to handle account creation or application creation for up to 1,000 individuals in one batch.

| ≡              | 保險業監管同<br>Insurance Authority                    | Insurance Intermediaries Connect Ho Be<br>China                                                                                                    |
|----------------|--------------------------------------------------|----------------------------------------------------------------------------------------------------|
| <b>&amp;</b> + | Individual Account<br>Management                 | Bulk Upload                                                                                                    |
| فر             | Designated Mobile<br>Number and Email<br>Address | When creating account for individuals, please click XML Schema for account to download the schema to provide the re<br>account for reference.                                                                                                    |
| •              | Application Assignment                           | When creating application for individuals, please click XML Schema for application to download the schema to provide refer to the code table, Code Table for Insurance Qualification for reference. Please ensure the related applicants' individuals |
| •              | Verify Licence<br>Application                    | sample Sample XML for application for reference. Type of bulk transaction                                                                                                    |
|                | Bulk Upload                                      | Upload Xml UPLOAD                                                                                                    |
| •              | Confirm Appointment<br>(Licence Application)     | Important Note<br>When processing the XML file, please be reminded that it is the principal's responsibility to ensure that all information                                                                                                    |

## 6.1 Bulk upload for Account Creation

(1) An XML file containing the basic particulars of the individuals shall be prepared for the bulk upload for account creation. Please engage your IT department or IT professionals to prepare the XML file to ensure the required data is recorded in the required format for bulk upload processing. The required data can be prepared with reference to the XML schema, which can be downloaded from the link "XML Schema for account". A sample XML file "Sample XML for accounts" is also available as reference. Bulk Upload

|                                                                                                    |                                                                                                    |                                                                                     |                                                                     | Cancel                                                               | Confirm                                                      |
|----------------------------------------------------------------------------------------------------|----------------------------------------------------------------------------------------------------|-------------------------------------------------------------------------------------|---------------------------------------------------------------------|----------------------------------------------------------------------|--------------------------------------------------------------|
| When creating account for i required information. You r                                                                    | ndividuals, please click XN<br>nay also refer to he XML :                                                            | ML Schema for acc<br>sample, Sample X                                               | count to downloa<br>KML for account fo                              | d tile schema to<br>or reference.                                    | provide the                                                  |
| When creating application f<br>required information. For th<br>Qualification for reference.<br>also refer to the XML sampl | or individuals, please click<br>ne input of insurance qual<br>Please ensure the related<br>e Sample XML for applicat | x XML Schema for<br>lification, you may<br>applicants' indivi<br>tion for reference | application to do<br>y refer to the code<br>dual accounts hav<br>a. | wnload the sche<br>e table, <mark>Code Tab</mark><br>ve already been | ma to provide the<br>ole for Insurance<br>activated. You may |
| Type of bulk<br>transaction                                                                                                |                                                                                                    | •                                                                                   |                                                                     |                                                                      |                                                              |

(2) From Type of bulk transaction, select "Account".

#### **Bulk Upload**

|                                                                                          |                                                                                                    |                                                                                       |                                                                  |                                                       | Cancel                                                                     |
|------------------------------------------------------------------------------------------|----------------------------------------------------------------------------------------------------|---------------------------------------------------------------------------------------|------------------------------------------------------------------|-------------------------------------------------------|----------------------------------------------------------------------------|
| When creating according required information                                             | ount for individuals, plea<br>on. You may also refer t                                                         | ase click X <mark>ML Sche</mark><br>o the XML sample                                  | ema for accou<br>e, Sample XM                                    | unt to downloa<br>L for account f                     | ad the schema to provi<br>or reference.                                    |
| When creating app<br>required informatic<br>Qualification for re<br>also refer to the XM | lication for individuals, p<br>on. For the input of insu<br>ference. Please ensure t<br>IL sample Sample XML t | blease click XML S<br>rance qualificatio<br>the related applic<br>for application for | ichema for ap<br>n, you may re<br>ants' individu<br>r reference. | oplication to do<br>efer to the cod<br>al accounts ha | ownload the schema to<br>e table, Code Table for<br>we already been activa |
| Type of bulk<br>transaction                                                              | Account                                                                                                    | ٣                                                                                     |                                                                  |                                                       |                                                                            |

- (3) From Upload XML, click "Select Files" to upload the XML file prepared in Step 1. Click "Confirm".
- (4) The system will perform basic validation (e.g. duplicated records, incorrect data format) on the uploaded data. If the creation is successful, a message will be shown.
- (5) The new individual account records will be found in "Individual Account Management". The PAA shall communicate with the individual users to activate their individual owner accounts.

| + Create Individual Ac | count              |   |                            |   |                    |        |
|------------------------|--------------------|---|----------------------------|---|--------------------|--------|
|                        |                    |   |                            |   |                    |        |
| Licence No.            | Name of Individual | T | Email                      | T | Status             | Detail |
| Nil                    | Agent Ng           |   |                            |   | Active             | •      |
| HA1320                 | Chan Siu Ming      |   | chansiuming512@gmail.com   |   | Active             | •      |
| Nil                    | Chan Tai Man       |   | chandaiming512@hotmail.com |   | Pending Activation | ¢      |

Individual Account Management

(6) If there is validation issue, the message "Upload Fail" with lines of error will be displayed. The data with issues in the file shall be rectified and uploaded again.

| insurance qualification, you have already been activate | u may refer to the code table, Code Ta<br>d. You may also refer to the XML sam | able for Insurance Qu<br>ple Sample XML for a | alification for reference. Please ensure the r<br>pplication for reference. |
|---------------------------------------------------------|--------------------------------------------------------------------------------|-----------------------------------------------|-----------------------------------------------------------------------------|
| Type of bulk transaction                                | Account                                                                        | v                                             |                                                                             |
| Upload Xml                                              | UPLOAD (!) Done                                                                |                                               |                                                                             |
|                                                         | Application.xml<br>4.26 KB                                                     | (!) © ×                                       |                                                                             |
| Important Note<br>When processing the XML<br>used.      | file, please be reminded that it is the                                        | principal's responsibi                        | lity to ensure that all information must be pı                              |
| Upload Fail:<br>Line No: 0- cvc-elt.1: Cannot f         | ind the declaration of element 'IISBul                                         | kApplications'.                               |                                                                             |

## 6.2 Bulk upload for Application Creation

- (1) For bulk upload for application creation, the related applicants must have activated their individual accounts.
- (2) An XML file containing the application data of the individuals shall be prepared for the bulk upload for application creation. Please engage your IT department or IT professionals to prepare the XML file to ensure the required data is recorded in the required format for bulk upload processing. The required data can be prepared with reference to the XML schema, which can be downloaded from the link "XML Schema for application". A sample XML file "Sample XML for application" is also available as reference. For the input of insurance qualification, please refer to the specific code provided in the "Code Table for Insurance Qualification".

**Bulk Upload** 

|                                                                                                    | Cancel                                                         | Confirm                                                     |
|----------------------------------------------------------------------------------------------------|----------------------------------------------------------------|-------------------------------------------------------------|
| When creating account for individuals, please click XML Schema for account to downlo<br>required information. You may also refer to the XML sample, Sample XML for account                                                                                                    | oad the schema to for reference.                               | provide the                                                 |
| When creating application for individuals, please click XML Schema for application to required information. For the input of insurance the second second sec | ov nioad the schei<br>le able, Code Tab<br>nave aiready been a | na to provide the<br>le for Insurance<br>activated, You may |

(3) From the Type of bulk transaction, select "Application".

#### **Bulk Upload**

|                                         |                                                                                        | Cancel                                                                                                    |
|-----------------------------------------|----------------------------------------------------------------------------------------|----------------------------------------------------------------------------------------------------|
| When creating ac<br>also refer to the X | count for individuals, please click XML<br>(ML sample, Sample XML for account fo       | Schema for account to download the schema to provide the required in<br>or reference.                                                                                                    |
| When creating ap<br>the input of insur  | plication for individuals, please click XI<br>ance qualification, you may refer to the | ML Schema for application to download the schema to provide the requert of the contract of the schema to provide the requert of the table, Code Table for Insurance Qualification for reference. Pleased, You may also refer to the XML sample Sample XML for application |
| Type of bulk<br>transaction             | Application                                                                            |                                                                                                    |
| Upload Xml                              | UPLOAD                                                                                 |                                                                                                    |

- (4) From Upload XML, click "Select Files" to upload the XML file prepared in Step 2. Click "Confirm".
- (5) The system will perform basic validation (e.g. duplicated records, incorrect data format) on the uploaded data. If the creation is successful, a message will be shown.
- (6) The new application record will be shown in the Dashboard in the individual account. The individual account user and PAA can continue to complete the whole application process according to section 5.

|   | Insurance Intermedi | aries Connect |                       | Chan Tai Man 👻 | لء<br>30th March 2020, 3: |
|---|---------------------|---------------|-----------------------|----------------|---------------------------|
| ^ | Welcome!            |               |                       |                |                           |
|   | Information Boa     | ırd           |                       |                |                           |
|   | Туре                | Status        | Detail                | History        | Date                      |
|   | New Application     | Filling       | Click here for detail | View history   | 2020/03/30 15:27          |

(7) If there is validation issue, the message "Upload Fail" with lines of error will be displayed. The data with issues in the file shall be rectified and uploaded again.

## 7. Termination of Appointment

PAAs with appropriate access right can submit the notification of termination of appointment via IIC. The Principal can only submit the e-notification on behalf of itself but not the other appointing principals.

## 7.1 Grant of Access Right to PAA

This access right should be assigned to a person who is authorized by the Principal's Board of Directors / Key Person in Intermediary Management / Responsible Officer to give such notification to the IA.

Supervisor / alternate supervisor account owner should click "*Administration Account Management*", select the designated PAA and tick the box "Termination of Appointment" to grant the relevant access right to the designated PAA.

| ≡              | 保險業監管局<br>Insurance Authority                    | Insurance Intermediaries Connect        |                          | Ho Ben 👻          | Last Login<br>2nd April 2020, 1:04:08 pr |
|----------------|--------------------------------------------------|-----------------------------------------|--------------------------|-------------------|------------------------------------------|
| Ω              | Inbox                                            | Administration Account Man              | agement                  |                   |                                          |
| <b>&amp;</b> + | Administration Account<br>Management             | + Create Administration Account         |                          |                   |                                          |
| <b>&amp;</b> + | Individual Account<br>Management                 | Name <b>Y</b> Departmen <b>Y</b><br>333 | Job Title <b>T</b> Email | Status     Active | T C tail                                 |
| ر<br>د         | Designated Mobile<br>Number and Email<br>Address | Althernate                              | 5                        |                   | *                                        |

| Inbox                  | Access Rights                                                                                                    | $\checkmark$ Assign tasks from one administration account to another administration account                                                                                                    |
|------------------------|----------------------------------------------------------------------------------------------------|----------------------------------------------------------------------------------------------------|
|                        |                                                                                                    | ✓ Create Individual Account                                                                                                    |
| Administration Account |                                                                                                    | ✓ Bulk Uploads of Account                                                                                                    |
| Management             |                                                                                                    | ✓ Bulk Uploads of Application                                                                                                    |
|                        |                                                                                                    | ✓ Verify Licence Application                                                                                                    |
| Individual Account     |                                                                                                    | ✓ Confirm Appointment (Licence Application)                                                                                                    |
| Management             |                                                                                                    | (For an authorized insurer, this access right should only be assigned to a Key Person in Intermediary                                                                                                    |
|                        |                                                                                                    | Management Function, Director, or a person authorized by its Board of Directors. For a licensed insurance<br>agency or a licensed broker company, this access right should only be assigned to a Responsible Officer. |
| Designated Mabila      |                                                                                                    | Director, or a person authorized by its Board of Directors/Sole Proprietor/Partner (where applicable).)                                                                                                    |
| Number and Email       |                                                                                                    | ✓ Termination of Appointment                                                                                                    |
| Address                |                                                                                                    | (For an authorized insurer, this access right should only be assigned to a Key Person in Intermediary                                                                                                    |
|                        |                                                                                                    | Management Function, Director, or a person authorized by its Board of Directors. For a licensed insurance<br>agency or a licensed broker company, this access right should only be assigned to a Responsible Officer. |
| Application Assignment |                                                                                                    | Director, or a person authorized by its Board of Directors/Sole Proprietor/Partner (where applicable).)                                                                                                    |
| Application Assignment |                                                                                                    |                                                                                                    |
|                        | Current Status                                                                                                    | Active                                                                                                    |
| Verify Licence         |                                                                                                    | O Inactive                                                                                                    |
|                        | Inbox Administration Account Management Individual Account Management Designated Mobile Number and Email Address Application Assignment Verify Licence | Inbox Access Rights Administration Account Management Individual Account Management Designated Mobile Number and Email Address Application Assignment Verify Licence tent batis                                       |

- 7.2 Select the licensee terminated by the Appointing Principal
  - The PAA should click "Termination of Appointment" and choose the licensee by clicking the "*Detail*" icon.

| ≡ | 保險業監管局<br>Insurance Authority                | Insurance Intermediaries Connect                                                                                                    | Ho Ben 👻                                |
|---|----------------------------------------------|----------------------------------------------------------------------------------------------------|-----------------------------------------|
| • | Confirm Appointment<br>(Licence Application) | Termination of Appointment                                                                                                    |                                         |
|   | Create CPD Record                            | Please choose the licensee and click "Detail" to submit the notif clicking the icon $oldsymbol{T}$ next to the labels (Name of Licensee/Licenc | ication of terminatic<br>e No./Status). |
|   | Confirm Appointment                          | Name of Licensee <b>T</b> Licence No.                                                                                                    | <b>T</b> Status                         |
|   | Termination of<br>Appointment                | Chan Siu Ming HA1320                                                                                                    | Active                                  |
|   | Report(Draft)                                |                                                                                                    |                                         |

#### Termination of Appointment

|                     | isee and click Deta   | all to submit the  | notification of te | rmination of app | ointment. \ | /ou may use th |
|---------------------|-----------------------|--------------------|--------------------|------------------|-------------|----------------|
| king the icon 🝸 nex | kt to the labels (Nan | ne of Licensee/Lic | cence No./Status   | ).               |             |                |
|                     |                       |                    |                    |                  | _           |                |
| Name of Licensee    | T Licence             | No.                | ▼ Status           |                  | Y De        | tail           |

• The PAA can also use the filter by clicking the icon an ext to the labels (Name of Licensee/Licence No./Status).

## 7.3 Submit the Notification of Termination of Appointment

• After the PAA chooses the licensee, he/she will be directed to the next page. He/she will be required to double check the appointment information of the licensee and fill in the effective date of termination and the reason for termination.

| Notification of Termination of Appointment |                                      |  |  |  |  |
|--------------------------------------------|--------------------------------------|--|--|--|--|
| [Specified under section 64R of            | f the Insurance Ordinance (Cap. 41)] |  |  |  |  |
| Please complete all sections in            | this form.                           |  |  |  |  |
| I. Particulars of the Licensee             |                                      |  |  |  |  |
| Licence No.                                | HA1320                               |  |  |  |  |
| Type of Licence                            | Individual Insurance Agent           |  |  |  |  |
| Termination Date                           | DD/MM/YYYY                           |  |  |  |  |
| Full Name in English                       | Chan Siu Ming                        |  |  |  |  |

#### **Detail of Termination of Appointment**

| Position                         |         |   |
|----------------------------------|---------|---|
| Reason for Termination           |         | • |
| II. Declaration by Appointing Pr | incipal |   |

- I/We CONFIRM and DECLARE that all the information provided in this Notification and any documents provided in connection with this Notification are
   COMPLETE, TRUE and CORRECT.
- I/We understand that the Insurance Authority may make enquiries and seek further information or documents as it thinks appropriate in connection witl Notification.

#### Important Notes:

- Under section 64R of the Insurance Ordinance ("IO"), within 14 days after the day on which an authorized insurer, a licensed insurance agency or a licens insurance broker company (collectively, "Appointing Principal") terminates the appointment of a licensed insurance agency, a licensed individual insuranc agent, a licensed technical representative (agent), a licensed technical representative (broker) or a responsible officer (as the case may be), the Appointin Principal must notify the IA of the termination.
- The PAA will also be required to make relevant declarations before submission of the notification.
- The PAA will have to select the company designated mobile number (set by the supervisor account owner) from the drop down menu for receiving the OTP. Once the OTP is inputted into the system, the notification of termination of appointment will be formally forwarded to the IA.
- The individual account owner will be notified that the appointment has been terminated by the Principal.
- Reports of notification submitted through online and hardcopy submission to the IA will be generated to the principal at day end.

## 7.4 Bulk Termination of Appointment

• The PAA should select, "Bulk Termination of Appointment" then click "Download Bulk Termination Template" to obtain the input template.

| Create CPD Record                                  | Bulk Termination of Appointment                                                                                                    |
|----------------------------------------------------|----------------------------------------------------------------------------------------------------|
| Bulk Termination of<br>Appointment                 |                                                                                                    |
| Confirm Appointment                                | Upload UPLOAD Confirm                                                                                                    |
| Termination of<br>Appointment                      | Please download the bulk termination template, fill in the required information (Column A to D) and upload the excel to submit notification of termination. |
| Report                                             | For Reason for Termination (Column C in the excel), please fill in one the following (For Others, please specify in Column D):                              |
| New Application Bulk<br>Upload                     | Resignation         • Resignation         • Dimissal         • Job rotation         • Redundancy                                                            |
| Search for Former Self-<br>Regulatory Organization | • Others                                                                                                    |

- To perform the bulk termination of appointment, the PAA should follow the samples in the input template for "Licence No.", "Termination Date (DD/MM/YYYY)", "Reason for Termination" and "Termination Reason for Others" (if applicable).
- For "Reason for Termination", please fill in one of the specified reasons, namely "Resignation", "Dismissal", "Job Rotation", "Redundancy" or "Others". If the PAA indicates "Others", he / she should provide the reason to "Termination Reason for Others" within 1000 characters.

| D 🖆 🖬 💀 🥰 🛱 📭                              | , 🍓 ち・♂ 🖻 🔏 🛍 🛱 ÷                                                                                     | Termination_Template_Sample (1).                                                                         | xlsx - Excel                                                   | EE − □ ×<br>Prierilla No O Share                                  |
|--------------------------------------------|----------------------------------------------------------------------------------------------------|----------------------------------------------------------------------------------------------------|----------------------------------------------------------------|-------------------------------------------------------------------|
| Celibri ← 1<br>Paste ↔<br>Clipboard ⊊ Font | 1 · A* A* = = = ≫ ·<br>· B* · A · A* = = = ∞ ·<br>· B* · A · A* = = = · · · · · · · · · · · · · · · · | General         •           ge & Center         \$ • % \$ • \$ \$ \$ \$ \$ \$ \$ \$ \$ \$ \$ \$ \$ \$ \$ | Conditional Format as Cell<br>Formatting Y Table Y Styles Cell | South Sum v South & Find & Find & Clear v Filter Select v Editing |
| E2 • : × ✓                                 | £.                                                                                                    |                                                                                                    |                                                                | ^                                                                 |
| A                                          | В                                                                                                    | с                                                                                                    | D                                                              | E                                                                 |
| Licence No.                                | Termination Date (DD/MM/YYYY)                                                                         | Reason for Termination                                                                                   | Termination Reason for Others                                  | Validation Result (generated by system) by                        |
| 2 AA1234                                   | 1/12/2020                                                                                             | Resignation                                                                                              |                                                                | <u> </u>                                                          |
| 3 BB1234                                   | 1/12/2020                                                                                             | Dismissal                                                                                                |                                                                |                                                                   |
| 4 CC1234                                   | 1/12/2020                                                                                             | Redundancy                                                                                               |                                                                |                                                                   |
| 5                                          |                                                                                                    |                                                                                                    |                                                                |                                                                   |
| 6                                          |                                                                                                    |                                                                                                    |                                                                |                                                                   |
| 7                                          |                                                                                                    |                                                                                                    |                                                                |                                                                   |
| 8                                          |                                                                                                    |                                                                                                    |                                                                |                                                                   |
| 9                                          |                                                                                                    |                                                                                                    |                                                                |                                                                   |
| 10                                         |                                                                                                    |                                                                                                    |                                                                |                                                                   |
| 11                                         |                                                                                                    |                                                                                                    |                                                                |                                                                   |
| 12                                         |                                                                                                    |                                                                                                    |                                                                |                                                                   |
| 13                                         |                                                                                                    |                                                                                                    |                                                                |                                                                   |
| 16                                         |                                                                                                    |                                                                                                    |                                                                |                                                                   |
| 15                                         |                                                                                                    |                                                                                                    |                                                                |                                                                   |
| 17                                         |                                                                                                    |                                                                                                    |                                                                |                                                                   |
| 10                                         |                                                                                                    |                                                                                                    |                                                                | <b></b>                                                           |
| < → Sheet1 (+                              | )                                                                                                    |                                                                                                    | : •                                                            | Þ                                                                 |
| Ready                                      |                                                                                                    |                                                                                                    |                                                                | III II - + 100%                                                   |

• After filling in the template, the PAA should click "Upload" button to upload the excel file.

| Bu | Ilk Termination of Appointment                                                                                                    |
|----|----------------------------------------------------------------------------------------------------|
|    | Upload UPLOAD                                                                                                    |
|    | Please download the bulk termination template. fill in the required information (Column A to D) and upload the excel to submit notification of termination.<br>For Reason for Termination<br>Reagon for Termination<br>Regination<br>Dismisal<br>Job rotation<br>Redundancy<br>Others |

• Then, the PAA should click "Validate" to check the data validity of the input template.

| Bulk Termination of A | ppointment                             |                                    |        |         |
|-----------------------|----------------------------------------|------------------------------------|--------|---------|
|                       |                                        | Download Bulk Termination Template | Cancel | Confirm |
| Upload                | UPLOAD 🗸 Done                          |                                    |        |         |
|                       | Termination_Template_Sample (1),xlsx X |                                    |        |         |
|                       | Validate                               |                                    |        |         |

• When the system completes the validation check, a zipped file for validation result could be obtained by clicking "Click here to view validation result". The PAA should unzip the file with the designated password set in the supervisor account (please refer to Section 2.5 to obtain the password for Document Download).

| Bulk Termination of Appoi | intment                                                                                                    |                           |                         |
|---------------------------|----------------------------------------------------------------------------------------------------|---------------------------|-------------------------|
| Upload                    | UPLOAD ✓ Dane          Image: Termination_Template_Sample (1).slss       X         Click here to view validation result | Download Bulk Termination | Template Cancel Confirm |

• The PAA could find the validation result in "Validation Result (generated by system)". For positive result, it will be shown as "OK" in green color.

|   | A           | В                             | С                      | D                             | E                                       | F                                                              |
|---|-------------|-------------------------------|------------------------|-------------------------------|-----------------------------------------|----------------------------------------------------------------|
| 1 | Licence No. | Termination Date (DD/MM/YYYY) | Reason for Termination | Termination Reason for Others | Validation Result (generated by system) | v idation Result Remark (generated<br>b <mark>v</mark> system) |
| 2 | HA1360      | 17/12/2020                    | Others                 | No business need              | ОК                                      |                                                                |
| 3 |             |                               |                        |                               |                                         |                                                                |
| 4 |             |                               |                        |                               |                                         |                                                                |

• For negative result, a "FAIL" status in red color will be shown. Reason(s) will be specified in "Validation Result Remark (generated by system)".

| A             | В                             | с                      | D                                      | E                                      | F                                                                                                    |
|---------------|-------------------------------|------------------------|----------------------------------------|----------------------------------------|----------------------------------------------------------------------------------------------------|
| 1 Licence No. | Termination Date (DD/MM/YYYY) | Reason for Termination | Termination Reason for Others          | alidation Result (generated by system) | Validation Result Remark (generated<br>by system)                                                            |
| 2 HA1355      | 23/12/2020                    | Others                 | UAT TestingUAT TestingUAT TestingUAT T |                                        | Termination Date cannot be later<br>than today.<br>Please input Termination Reason<br>within 1000 characters |
| 3 4 5         | 23/14/201                     | oners                  | OAT TEXTINGOAT TEXTINGOAT TEXTINGOAT T |                                        |                                                                                                    |

• The PAA should click "Confirm" to submit the notification of bulk termination of appointment.

| 1 | Bulk Termination of Appointment |                                                                                                    |                                    |        |  |  |  |  |  |
|---|---------------------------------|----------------------------------------------------------------------------------------------------|------------------------------------|--------|--|--|--|--|--|
|   | Upload                          | UPLOAD V Dene<br>Termination_Template_Sample (1).stox X<br>15.00 call<br>Click here to view validation result. | Download Bulk Termination Template | Cancel |  |  |  |  |  |

• Tick the box "I understand and agree to the declaration above" after reading "Declaration by Appointing Principal" and then submit the notification.

| Declaration by Appointing Principal                                                                                                    |                                                                                                    |
|----------------------------------------------------------------------------------------------------|----------------------------------------------------------------------------------------------------|
| IWe CONFIRM and DECLARE that all the information provided in this Notification and any documents provided in connection with this Notification are COMPLETE, TRUE 4     IWe understand that the insurance Authority may make enquiries and seek further information or documents as it thinks appropriate in connection with this Notification                                                                                                    | and CORRECT.                                                                                                    |
| Important Notes:                                                                                                    |                                                                                                    |
| <ul> <li>Under section 64R of the Insurance Ordinance ("IO"), within 14 days after the day on which an authorized insurer, a licensed insurance agency or a licensed insurance agency, a pointment of a licensed technical representative (agenc), a licensed technical representative (ba notify the Ad of the termination.</li> </ul>                                                                                                    | ce broker company (collectively, "Appointing Principal") terminates the<br>roker) or a responsible officer (as the case may be), the Appointing Principal must                                                                                      |
| Licensed insurance Agency/Individual Insurance Agent/Technical Representative (Agent1/Technical Representative (Broker)                                                                                                    |                                                                                                    |
| <ul> <li>Under section 6427 versection 6427 of the IO, If a licensed insurance agency/itensed individual insurance agency cases to be appointed by at least one authorized insurance agency, the licence will be revoked.</li> <li>Under section 6427 versection 6427 of the IO, If a licensed insurance agency, the licence will be revoked.</li> <li>Under section 6427 versection 6427 of the IO, If a licensed insurance agency, the licence will be revoked.</li> <li>Under section 6427 versection 6427 of the IO, If a licensed insurance agency, the licence will be revoked.</li> <li>Under section 6427 versection 6427 versection agency agency agenc</li></ul> | rer, the licence of the agency/agent is suspended on and from the date on which<br>entative (agent) is suspended on and from the date on which the cessation takes<br>of the technical representative (broker) is suspended on and from the date on |
| i understand and agree to the declaration above.                                                                                                    |                                                                                                    |
| < Previous                                                                                                    | Submit >                                                                                                    |
| Jopyright © 2020 Insurance Authority. All rights reserved.                                                                                                    | This site is best viewed with Chrome, Firefox, IE 11.0 or a                                                                                                    |
|                                                                                                    |                                                                                                    |
|                                                                                                    |                                                                                                    |

• The PAA should select the designated mobile number to receive an OTP and then click "Next".

| で保險業監管局<br>Insurance Authority To terminate appointment(s) in Insurance<br>Intermediaries Connect, please select<br>company mobile number. Mobile No.: |                                                    |                                                                    |  |
|----------------------------------------------------------------------------------------------------|----------------------------------------------------|--------------------------------------------------------------------|--|
| To terminate appointment(s) in Insurance<br>Intermediaries Connect, please select<br>company mobile number.<br>Mobile No.:                             | 7                                                  | 保險業監管局<br>Insurance Authority                                      |  |
| Mobile No.:                                                                                                    | To terminate ap<br>Intermediaries<br>company mobil | opointment(s) in Insurance<br>Connect, please select<br>le number. |  |
| Next                                                                                                    | Mobile No.:                                        | •                                                                  |  |
| INEXL                                                                                                    |                                                    | Next                                                               |  |
|                                                                                                    |                                                    |                                                                    |  |

• He / she is required to enter OTP within 5 minutes in order to submit the notification and then click "Yes" to confirm the termination of appointment.

| 17                                                                                                    |                                                                                            |
|----------------------------------------------------------------------------------------------------|--------------------------------------------------------------------------------------------|
| 保險業監管局<br>Insurance Author                                                                                                    | ority                                                                                      |
| One-time Password (OTP) has<br>via SMS to your mobile numbe<br>will expire in 5 minutes. If y<br>receive the OTP/the OTP expire<br>click "Re-send" to request for a r<br>To create new appointment in<br>intermediaries Connect, please | been sent<br>r. The OTP<br>ou do not<br>s, you may<br>new OTP.<br>Insurance<br>e enter the |
| OTP for verification.                                                                                                    | Re-send                                                                                    |
|                                                                                                    |                                                                                            |
| Submit                                                                                                    |                                                                                            |

|                        | adjarias Connect                                                                                                    |                                                                                                    |  |
|------------------------|----------------------------------------------------------------------------------------------------|----------------------------------------------------------------------------------------------------|--|
| Are you sure to termin | ate these appointments?                                                                                                    | ភ្<br>hority                                                                                                    |  |
| YES                    | NO<br>Una SMIS to your mobile neu-<br>will expire in 5 minutes. If<br>receive the OTP/the OTP ex-<br>click "Re-send" to request for<br>To create new appointmen<br>Intermediaries Connect, ple<br>OTP for verification.<br>045740<br>Submit | has been sent<br>hber. The OTP<br>if you do not<br>pires, you may<br>r a new OTP.<br>t in Insurance<br>t in Insurance<br>tase enter the<br>Re-send |  |

• A message will be shown when the notification has been submitted to the IA, and the PAA will be directed to the page of "Termination of Appointment".

| Те | rmination of Appointment                              |                                                          |                                      |                                                      |                |
|----|-------------------------------------------------------|----------------------------------------------------------|--------------------------------------|------------------------------------------------------|----------------|
|    | Please choose the licensee and click "Detail" to subn | nit the notification of termination of appointment. Y    | ou may use the filter by clicking th | e icon 🍸 next to the labels (Name of Licensee/Licenc | e No./Status). |
|    | Name of Licensee                                      | Licence No.                                              |                                      | T Detail                                             |                |
|    | Ng Man Man                                            | HA1329                                                   | Active                               | 0                                                    |                |
|    | PComment PDF                                          | Insurance Intermediaries Connect                         | _                                    | ٥                                                    |                |
|    | Tran Six                                              |                                                          | nation submitted                     | 0                                                    |                |
|    | Tran One                                              | This notification of termination of appointment has been | submitted to the IA.                 | 0                                                    |                |
|    | Tran Three                                            |                                                          |                                      | 0                                                    |                |
|    |                                                       | ок                                                       |                                      |                                                      |                |
|    |                                                       |                                                          |                                      |                                                      |                |
|    |                                                       |                                                          |                                      |                                                      |                |
|    |                                                       |                                                          |                                      |                                                      |                |

• In the page "Termination of Appointment", the status of the licensee concerned will change from "Active" to "Notification of termination submitted".

| Term | ination of Appointment                             |                                                       |                                                                                |                                                  |
|------|----------------------------------------------------|-------------------------------------------------------|--------------------------------------------------------------------------------|--------------------------------------------------|
| Ple  | ase choose the licensee and click "Detail" to subm | it the notification of termination of appointment. Yo | bu may use the filter by clicking the icon $\overline{\mathbf{Y}}$ next to the | ne labels (Name of Licensee/Licence No./Status). |
| N    | Name of Licensee                                   | Licence No.                                           | Status T                                                                       | Detail                                           |
| N    | Ng Man Man                                         | HA1329                                                | Active                                                                         | ¢                                                |
| P    | PComment PDF                                       | HA1341                                                | Active                                                                         | 0                                                |
| т    | Tran Six                                           | HA1360                                                | Notification of termination submitted                                          | 0                                                |
| т    | fran One                                           | HA1355                                                | Active                                                                         | 0                                                |
| т    | Iran Three                                         | HA1357                                                | Active                                                                         | 0                                                |
|      |                                                    |                                                       |                                                                                |                                                  |
|      |                                                    |                                                       |                                                                                |                                                  |

## 8. Report

Currently, there are 2 types of reports that are available in the IIC:

- 1) Application form PDF
- 2) CPD hours required

PAA with relevant access right can click "*Report*" to view and select the available reports from the drop down menu.

| Create CPD Record          | Report      |  |
|----------------------------|-------------|--|
| Confirm Appointment        |             |  |
| Termination of Appointment | Report Type |  |
| Report                     |             |  |
|                            |             |  |

## 8.1 Grant of Access Right to PAA

If supervisor / alternate supervisor account owner would like to delegate the report function to administration account owner, he/she should click "*Administration Account Management*", select the designated PAA and tick the box "Report" to grant the relevant access right to the designated PAA.

| ≡              | 保險業監管局<br>Insurance Ruthority                    | Insurance Intermedia | nsurance Intermediaries Connect Ho Ben + 2r |           |       |   |                  |      |      |  |  |
|----------------|--------------------------------------------------|----------------------|---------------------------------------------|-----------|-------|---|------------------|------|------|--|--|
| •              | Inbox                                            | Administration A     | ccount Manaç                                | gement    |       |   |                  |      |      |  |  |
| <b>&amp;</b> + | Administration Account<br>Management             | + Create Admini      | stration Account                            | I         |       |   |                  |      |      |  |  |
| <b>&amp;</b> + | Individual Account<br>Management                 | Name T               | Departmen 🝸                                 | Job Title | Email | Ŧ | Status<br>Active | T De | tail |  |  |
| e<br>C         | Designated Mobile<br>Number and Email<br>Address | Aitnernate           |                                             |           |       |   |                  | L    |      |  |  |

Confirm Appointment (Licence Application)

(For an authorized insurer, this access right should only be assigned to a Key Person in Intermediary Management Function, Director, or a person authorized by its Board of Directors. For a licensed insurance agency or a licensed broker company, this access right should only be assigned to a Responsible Officer, Director, or a person authorized by its Board of Directors/Sole Proprietor/Partner (where applicable).)

#### Termination of Appointment

(For an authorized insurer, this access right should only be assigned to a Key Person in Intermediary Management Function, Director, or a person authorized by its Board of Directors. For a licensed insurance agency or a licensed broker company, this access right should only be assigned to a Responsible Officer, Director, or a person authorized by its Board of Directors/Sole Proprietor/Partner (where applicable).)

Search for Self-Regulatory Organization Registration Records

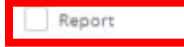

Dement

## 8.2 Application Form (PDF)

• PAA can use different criteria to search for a particular application (including cases created in IIC but not yet submitted to the IA) and download the application form in PDF format.

| Report Type                                               | (5) Application Form    | n pdf                 | • |
|-----------------------------------------------------------|-------------------------|-----------------------|---|
|                                                           |                         |                       |   |
| Licence No.                                               |                         |                       |   |
| HKID No.                                                  |                         |                       |   |
| IIC Ref No.                                               |                         |                       |   |
| English Name                                              |                         |                       |   |
| Chinese Name                                              |                         |                       |   |
| Administration Account<br>responsible for Verification of |                         | •                     |   |
| Licence Application                                       |                         |                       |   |
| Application Creation Date                                 | Start<br>day month year | End<br>day month year |   |

PAA can then click "*Download PDF*" (English/Chinese) to download a password-protected zip file. PAA should use an unzip software (e.g. 7-zip, Winzip, WinRAR) and use the password set up by supervisor account to unzip and open the file. For the password setting, please refer to section 2.5.

| Licence No. | T | IIC Ref No. | T | English Name | ī | Chinese Name | T | Download(English) | T | Download(Chinese) |
|-------------|---|-------------|---|--------------|---|--------------|---|-------------------|---|-------------------|
|             |   | 1190000434  |   | Chan Pui Sze |   | 陳佩詩          |   | Download PDF      |   | Download PDF      |
|             |   | 1190000443  |   | Chow Wai Man |   |              |   | Download PDF      |   | Download PDF      |
|             |   | 120000057   |   | Lo Yuen Man  |   | 重婉文          |   | Download PDF      |   | Download PDF      |

| Home Tools | Application_Form_P ×                                                                                                    |                                                                                                    |                                                                                                    | ?                                                                                                    | Sign I                | n  |
|------------|----------------------------------------------------------------------------------------------------|----------------------------------------------------------------------------------------------------|----------------------------------------------------------------------------------------------------|----------------------------------------------------------------------------------------------------|-----------------------|----|
| 🖹 🕁 🗘      | <b>a</b> ©                                                                                                    | (1) / 22                                                                                                    | L tru 🖏                                                                                                    | Ĉ.                                                                                                    |                       | 20 |
| Þ          | Date of Creation in IIC: 8/12/2019<br>4:55/26 PM<br>Applicant Name Chan Pui Sze<br>This is a computer-generated report, for ref<br>Application for Insurance In<br>Technical Representative (A<br>Pursuant to Section 64W, 64Y<br>Licence Applied<br>Individual Insurance Agent Lice<br>Technical Representative (Ag<br>Technical Representative (Bro<br>I. Particulars of Applicant<br>Name in English<br>Name in Chinese | ate of Submission to the IA: 12/08/2019<br>C Ref No: 11900/0434<br>erence only.<br>termediary Licence by Ind<br>(gent) / Technical Represe<br>or 64ZC of the Insurance C<br>sence<br>ent) Licence<br>oker) Licence<br>Chan Pui Sze | Date of IA's Approval:<br>Licence No.:<br>IIC Status: Submitted to IA<br>Application Status: Pending Review by IA<br>ividual Insurance Agent /<br>ntative (Broker)<br>prdinance (Cap. 41) | Search 'Stamp'  Export PDF Edit PDF Coreate PDF Comment Combine Fil Organize Pa Combine Fil Organize Pa Create, edit and f forms & agree Start Free Tr | es<br>gges<br>ign PDF | ~  |
|            | Former Name in Engli                                                                                                    |                                                                                                    |                                                                                                    |                                                                                                    |                       |    |

### 8.3 CPD Hours Required

- Supervisor / alternate supervisor account owners can use the report function to download a list indicating the number of CPD hours that each of the individual licensees appointed by the principal concerned is required to complete for a particular CPD Assessment Period ("CPD List"). The CPD List is in Microsoft Excel format and an updated list will be available in IIC from time to time. *To enable administration account owners to download the CPD List, supervisor / alternate supervisor account owners will need to delegate the report function to administration account owners. Please refer to section 8.1.*
- To download the CPD List:
  - 1. Select "Report" from the menu on the left
  - 2. Select "(6) CPD hours Required for (YYYY-YYYY)" for "Report Type"
  - 3. Press "Download"
- **Technical Issues**: If users cannot see the report function or the CPD List in IIC, or encounter webpage problems (e.g. screen stuck, badly formatted webpages) or error messages, it may be related to the browser cache. Please refer to section 11 for details.

| ≡ | 保險業監督局<br>Insurance Ruthority                | Insurance Intermediaries Connect 7th October 2020, 442:                                                                                                    | Login:<br>56 pm |
|---|----------------------------------------------|----------------------------------------------------------------------------------------------------|-----------------|
|   | Bulk Upload                                  | Report                                                                                                    |                 |
| • | Confirm Appointment<br>(Licence Application) |                                                                                                    |                 |
| È | Create CPD Record                            | Report Type (6) CPD hours Required for [ 2019-2021 ]                                                                                                    |                 |
|   | Confirm Appointment                          | An updated list of all appointed individual licensees and the CPD hours required for each of them as at 31 July 2020 (in Microsoft Excel format)<br>Note: In view of the merger of the 2019/2020 and 2020/2021 CPD Assessment Periods, principals are required to report the CPD compliance status of their appointed individual licensees as of 31 Ju | ıly             |
|   | Termination of<br>Appointment                | 2021 <u>by 30 September 2021</u> (i.e. two months after the expiration of the 2 Assessment Periods). There is no need to report CPD compliance in 2020. Download                                                                                                    |                 |
|   | Report                                       |                                                                                                    |                 |
|   | Deemed Licensees'<br>Bulk Upload             |                                                                                                    |                 |
|   | Search for Self-<br>Regulatory               | Copyright © 2020 Insurance Authority. All rights reserved. This site is best viewed with Chrome, Firefox, IE 11.0 or a                                                                                                    | ibove.          |

## 9. Search for Former Self-Regulatory Organization ("SRO") Past Registration Records

PAA with relevant access right can use this function to search for the past registration records of insurance intermediaries who had been registered with any of the three self-regulatory organizations ("SROs") prior to 23 September 2019, of which the information has been transferred from the SROs to the Insurance Authority ("IA"). For licence records of insurance intermediaries on or after 23 September 2019, please refer to the Register of Licensed Insurance Intermediaries (https://iir.ia.org.hk).

The Principal has to obtain a prior written consent from the person appointed or proposed to be appointed as the Principal's licensed insurance intermediary who is subject to the Principal's search to access his/her/its past registration records with the SROs.

## 9.1 Grant of Access Right to PAA

If supervisor / alternate supervisor account owner would like to delegate the SRO search function to administration account owner, he/she should click "*Administration Account Management*", select the designated PAA and tick the box "Search for Self-Regulatory

## Organization Registration Records" to grant the relevant access right to the designated PAA.

| ≡              | 保險業監管局<br>Insurance Ruthority                    | Insurance Intermediaries Connect |                          | Ho Ben 👻 | Last Login<br>2nd April 2020, 1:04:08 pr |
|----------------|--------------------------------------------------|----------------------------------|--------------------------|----------|------------------------------------------|
| <b>6</b>       | Inbox                                            | Administration Account Man       | agement                  |          |                                          |
| <b>&amp;</b> + | Administration Account<br>Management             | + Create Administration Account  |                          |          |                                          |
| <b>å</b> +     | Individual Account<br>Management                 | Name <b>T</b> Departmen <b>T</b> | Job Title <b>T</b> Email | T Status | T Detail                                 |
| ور             | Designated Mobile<br>Number and Email<br>Address | Althernate                       |                          |          | 4.                                       |

#### Confirm Appointment (Licence Application)

(For an authorized insurer, this access right should only be assigned to a Key Person in Intermediary Management Function, Director, or a person authorized by its Board of Directors. For a licensed insurance agency or a licensed broker company, this access right should only be assigned to a Responsible Officer, Director, or a person authorized by its Board of Directors/Sole Proprietor/Partner (where applicable).)

Termination of Appointment

(For an authorized insurer, this access right should only be assigned to a Key Person in Intermediary Management Function, Director, or a person authorized by its Board of Directors. For a licensed insurance agency or a licensed broker company, this access right should only be assigned to a Responsible Officer, Director, or a person authorized by its Board of Directors/Sole Proprietor/Partner (where applicable).)

Search for Self-Regulatory Organization Registration Records

Report

## 9.2 Search for SRO Registration Records

 PAA with relevant access right can click "Search for Self-Regulatory Organization Registration Records" for the search. Before accessing into the Database, PAA will be required to read, understand and agree to all the terms and conditions and make relevant declaration by clicking the "Confirm" button.

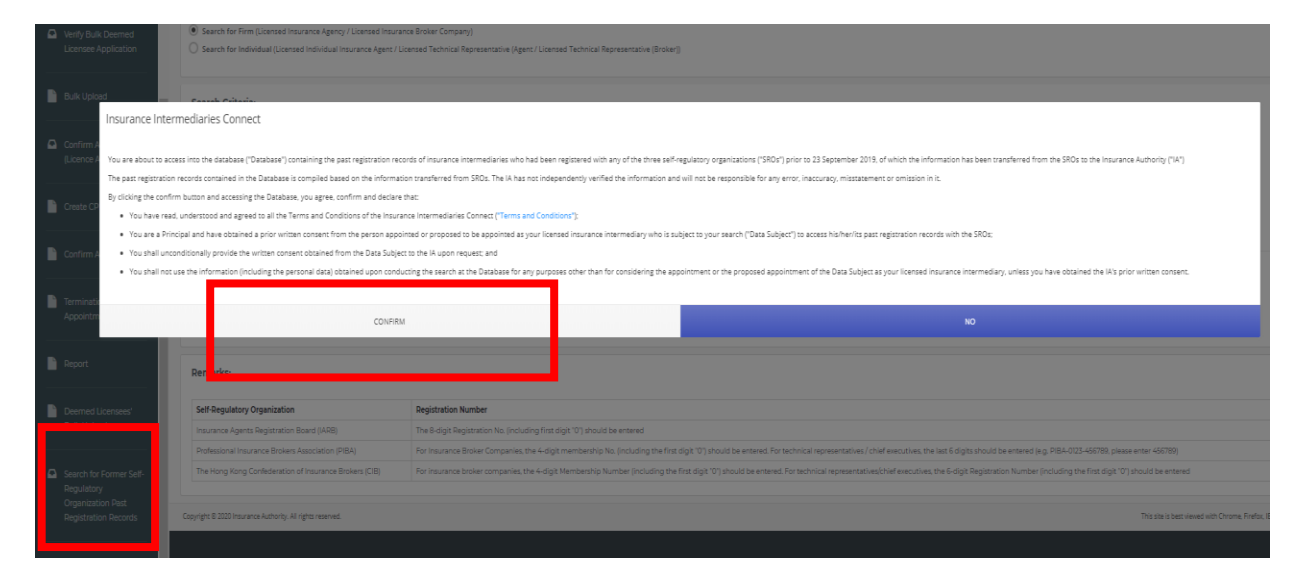

- PAA can conduct the search by the following search criteria:
  - (a) Name of SRO, SRO Registration Number and Registrant's English Full Name registered in SRO.
  - (b) HKID Number (if the HKID No. is A123456(7), please input A1234567) for individual or the Business Registration Number for Company and Registrant's English Full Name registered in SRO.

Search for Self-Regulatory Organization Registration Records

| Please select:                                                                                                    |                              |  |  |  |  |  |
|----------------------------------------------------------------------------------------------------|------------------------------|--|--|--|--|--|
| Please choose one of the following Criteria                                                                                                    |                              |  |  |  |  |  |
| Search for Firm (Licensed Insurance Agency / Licensed Insurance Broker Company)                                                                     |                              |  |  |  |  |  |
| Search for Individual (Licensed Individual Insurance Agent / Licensed Technical Representative (Agent / Licensed Technical Representative (Broker)) |                              |  |  |  |  |  |
|                                                                                                    |                              |  |  |  |  |  |
| Search Criteria:                                                                                                    |                              |  |  |  |  |  |
| Please note the Remarks below before entering the SRO registration number:                                                                          |                              |  |  |  |  |  |
| Name of Self-Regulatory Organization (SRO)                                                                                                    |                              |  |  |  |  |  |
| Registration Number with SRO                                                                                                    | Registration Number with SRO |  |  |  |  |  |
| Name of Registrant (Note: Please input Full Name registered in SRO)                                                                                 | Name of Registrant           |  |  |  |  |  |
| Search Clear                                                                                                    |                              |  |  |  |  |  |
|                                                                                                    |                              |  |  |  |  |  |
| Name of Desistant (Nata Discosting of Full Name assistant dis SDO)                                                                                  |                              |  |  |  |  |  |
| Name of Registrant (Note: Please input Pull Name registered in SRO)                                                                                 | Name of Registrant           |  |  |  |  |  |
| BR Number                                                                                                    | BR Number                    |  |  |  |  |  |
| Search Clear                                                                                                    |                              |  |  |  |  |  |

## 10. Licensee Account Management

### 10.1 Individual Account (Applicant) to Licensee Account

Upon approval of an individual's licence application, the individual account will no longer be found in "Individual Account Management (Applicant)". PAA shall click "Licensee Account Management" in order to view the details of the individual. Information such as name of license, appointment details, licence period can be found in "Licensee Account Management".

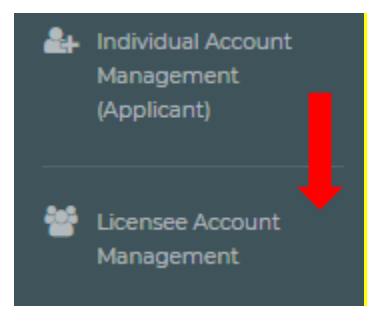

## 10.2 Appointment and Termination of Appointment

- When principal terminates the appointment of an individual licensee, principal will not be required to delete the licensees' IIC account. After the termination record has been updated, the licensee details will not be found in "*Licensee Account Management*".
- When principal appoints an individual licensee who has a valid IIC account, principal will not be required to create the IIC account for him/her again. After the appointment record has been updated, the licensee details can be found in "Licensee Account Management".

## 11. Change in Particulars

[Applicable to Licensed Insurance Agencies and Licensed Insurance Broker Companies only]

## 11.1 Grant of Access Right to PAA

If supervisor / alternate supervisor account owner would like to delegate the change in particulars function to administration account owner, he/she should click "*Administration Account Management*", select the designated PAA and tick the box "Change in Particulars" to grant the relevant access right to the designated PAA.

| ■ 保險業監管局<br>Insurance Authority                                                                                   | Insurance Intermediaries Connect                                                                                                    | Ho Ben 👻                                                                                                    | Last Login<br>2nd April 2020, 1:04:08 pm |
|----------------------------------------------------------------------------------------------------|----------------------------------------------------------------------------------------------------|----------------------------------------------------------------------------------------------------|------------------------------------------|
| A Inbox                                                                                                    | Administration Account Management                                                                                                    |                                                                                                    |                                          |
| 🛃 Administration Account<br>Management                                                                            | + Create Administration Account                                                                                                    |                                                                                                    |                                          |
| <ul> <li>Individual Account<br/>Management</li> <li>Designated Mobile<br/>Number and Email<br/>Address</li> </ul> | Name     T     Departmen     T     Job Title       333     Althernate     manager                                                                                                    | Y     Email     Y     Status                                                                                                    | ♥ Detail                                 |
| Access Rights                                                                                                    | <ul> <li>Assign tasks from one admir</li> <li>Application Assignment - De</li> <li>Transfer Case Handler</li> <li>Licensee Account Managem</li> <li>Create Individual Account</li> <li>Bulk Uploads of Account</li> <li>Bulk Uploads of Application</li> <li>Deemed Licensees' Bulk Upl</li> <li>Bulk Termination of Appoint</li> <li>Verify Licence Application</li> <li>Verify Bulk Deem Licensee A</li> <li>Confirm Appointment (Licen</li> <li>(This access right should be assigned to the strength of the strength should be assigned to the strength of the strength should be assigned to the strength of the strength should be assigned to the strength of the strength should be assigned to the strength of the strength should be assigned to the strength of the strength should be assigned to the strength of the strength should be assigned to the strength of the strength should be assigned to the strength of the strength should be assigned to the strength should be assigned to the strength should be strength should be st</li></ul> | nistration account to another administration account<br>emed Licensee Application<br>ent<br>load<br>tment<br>upplication<br>uce Application)<br>gned to a person who is authorized by your Board of I<br>t<br>gned to a person who is authorized by your Board of I<br>latory Organization Past Registration Records |                                          |
|                                                                                                    | Confirm Renewal Application           Image: Confirm Renewal Application           Image: Report           Image: Change in Particular                                                                                                    | n                                                                                                    |                                          |

## 11.2 Notification of Change in Particulars

• After logging into the IIC, PAA may click "*Change in Particulars*" to start the change of particulars process.

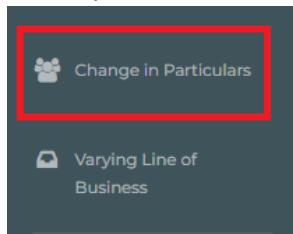

• Please choose the particular(s) to be changed by checking the box(es) and filling in the new particular(s) and relevant effective date.

|     | Particulars to be changed                     | Current Particulars                 | New Particulars              | Effective Date |
|-----|-----------------------------------------------|-------------------------------------|------------------------------|----------------|
|     | English Name                                  | Lin                                 | hited                        | DD/MM/YYYY     |
|     | Note: Please upload a copy of the releva      | nt Certificate of Change of Name is | ssued by Companies Registry. |                |
|     | Chinese Name                                  | 有限公司                                |                              | DD/MM/YYYY     |
|     | Note: Please upload a copy of the releva      | nt Certificate of Change of Name is | sued by Companies Registry.  |                |
|     | Telephone No.                                 |                                     |                              | DD/MM/YYYY     |
|     | Fax No.                                       |                                     |                              | DD/MM/YYYY     |
|     | Email Address                                 |                                     |                              | DD/MM/YYYY     |
|     | Website                                       | -                                   |                              | DD/MM/YYYY     |
| Add | ress for insurance agency and insurance broke | er company                          |                              |                |

• For change of name or address, please also upload relevant supporting documents as stated in the Note.

| ument is not required and this sul     | omission is made before 12 r      | noon.           |                     |                |
|----------------------------------------|-----------------------------------|-----------------|---------------------|----------------|
| Particulars to be changed              | Current Particulars               |                 | New Particulars     | Effective Date |
| English Name                           |                                   | Limited         |                     | DD/MM/YYYY     |
|                                        |                                   |                 |                     |                |
| Note: Please upload a copy of the rele | evant Certificate of Change of Na | ame issued by ( | Companies Registry. |                |

- By confirming all information is true and accurate, PAA may then click the button "*Submit*" for the IA's handling.
- The PAA will have to select the designated mobile number of the principal (as set by the supervisor account owner) from the drop-down menu for receiving the OTP via SMS. He/ she is required to provide the OTP within 5 minutes. If the OTP was not received, licensee can click the "Re-send" button to request a new OTP.
- The relevant record will be updated 1 day later if supporting document is not required and the submission is made before 12 noon.
- Please note that "*Change in Particulars*" function will be disabled when there is another notification submitted to the IA and such change is still being processed by the IA.

# 12. Forgot Password, Username and Unlock Account

## 12.1 Forgot Password

In case that any users, including the PAA, forgot their password, they can reset the password by clicking *"Forgot Password"* button from the login page. An email will be sent to the account owner's registered email address after the account owner's verification.

|   | Login                                              |  |
|---|----------------------------------------------------|--|
|   | Username                                           |  |
|   | Password                                           |  |
| P | lease enter the following:                         |  |
|   | ► 0:00 / 0:02 ●                                    |  |
|   | Captcha                                            |  |
|   | I understand and agree to the NOTICE below.        |  |
|   | LOGIN                                              |  |
|   | Forgot Password   Forgot Username   Unlock Account |  |

## 12.2 Forgot Username

In case that any users, including the PAA, forgot their username, they can obtain the username by clicking *"Forgot Username"* button from the login page. The username will be delivered to the user through their registered email addresses.

## 12.3 Unlock Account

All IIC accounts, including supervisor, alternative supervisor or administration and individual accounts will be locked after <u>3 failed login attempts</u>. Account owners can unlock their accounts by clicking "Unlock Account" button from the login page. Please note that both "Forgot Password" and "Forgot Password" buttons cannot be used when the account is locked.

## 13. Other Technical Issues

### 13.1 Webpage Problems

If users encounter webpage problems (e.g. screen stuck, badly formatted webpages) or error messages, it may be related to the browser cache. Please **clear browser cache** by using one of the following methods below.

For any other technical issues (e.g. creation of individual account, collection of Account Opening Password, company internet firewall, work e-mail server setting/cannot receive e-mail notifications, etc.), please contact your Principal for further advice.

### **For IE Users**

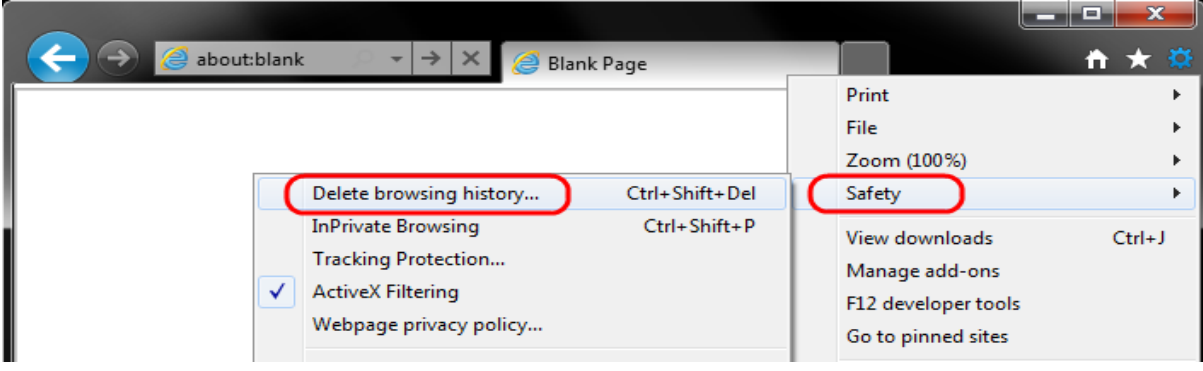

i. Select Tools (via the Gear Icon) > Safety > Delete browsing history...

ii. Make sure to uncheck **Preserve Favorites website data** and check both **Temporary Internet Files** and **Cookies** then click **Delete.** 

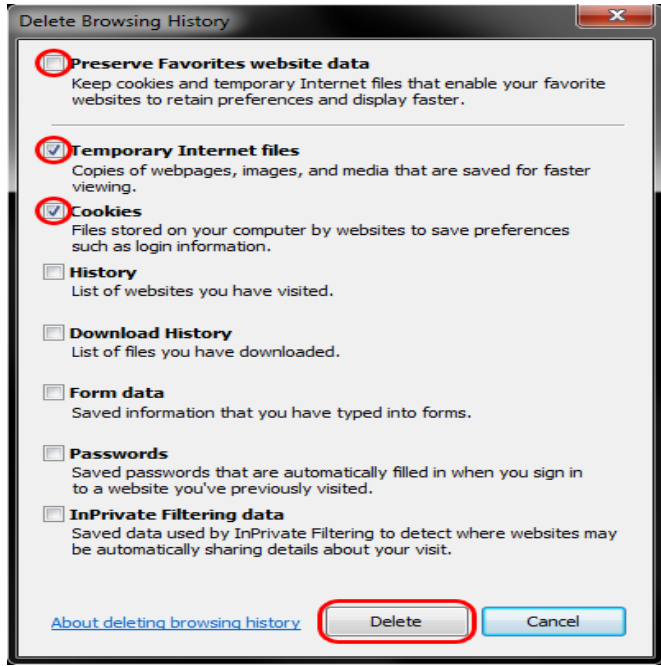

#### **For EDGE Users**

i. Select the **Hub icon** (three horizontal lines at top bar in front of a star), click the History menu option, and then click **Clear history**.

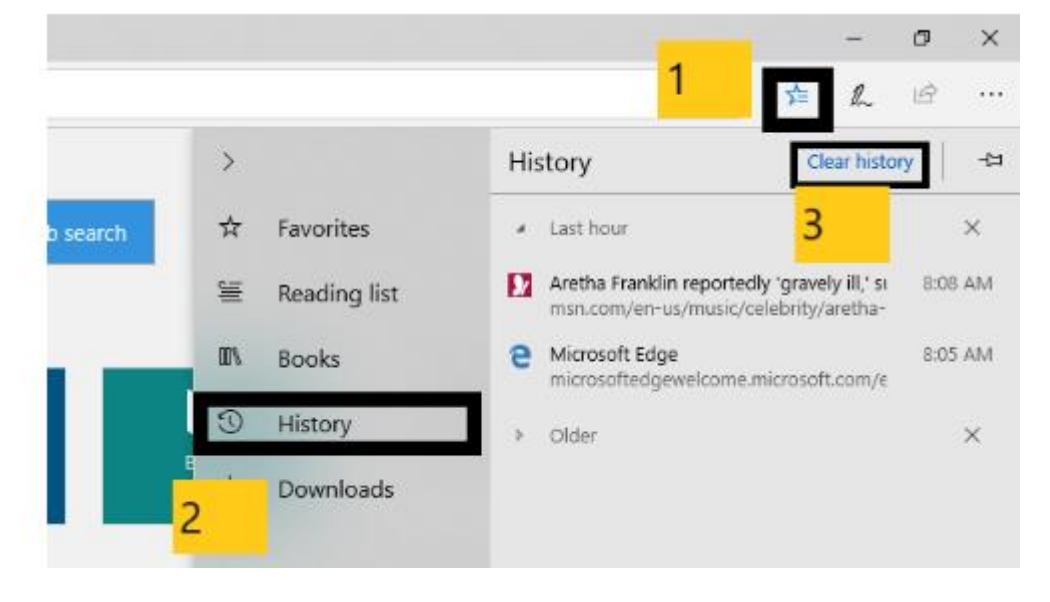

ii. Select "Cookies and saved website data" and "Cached data and files". After the two are marked, click **Clear**.

| ≪ Clear browsing data          | 꾸 |
|--------------------------------|---|
| Browsing history               | ^ |
| Cookies and saved website data |   |
| Cached data and files          |   |
| Download history               |   |
| Form data                      |   |
| <br>Passwords                  |   |
| Show more $\sim$               |   |
| Clear                          |   |

#### **For Chrome Users**

- i. Click on the settings icon that appears to the right of the address bar. In the newest versions of Chrome, this appears as three vertical dots and in older versions will be three horizontal lines or a wrench icon.
- ii. From the menu, select More tools > Clear browsing data....

#### θ - □ ×

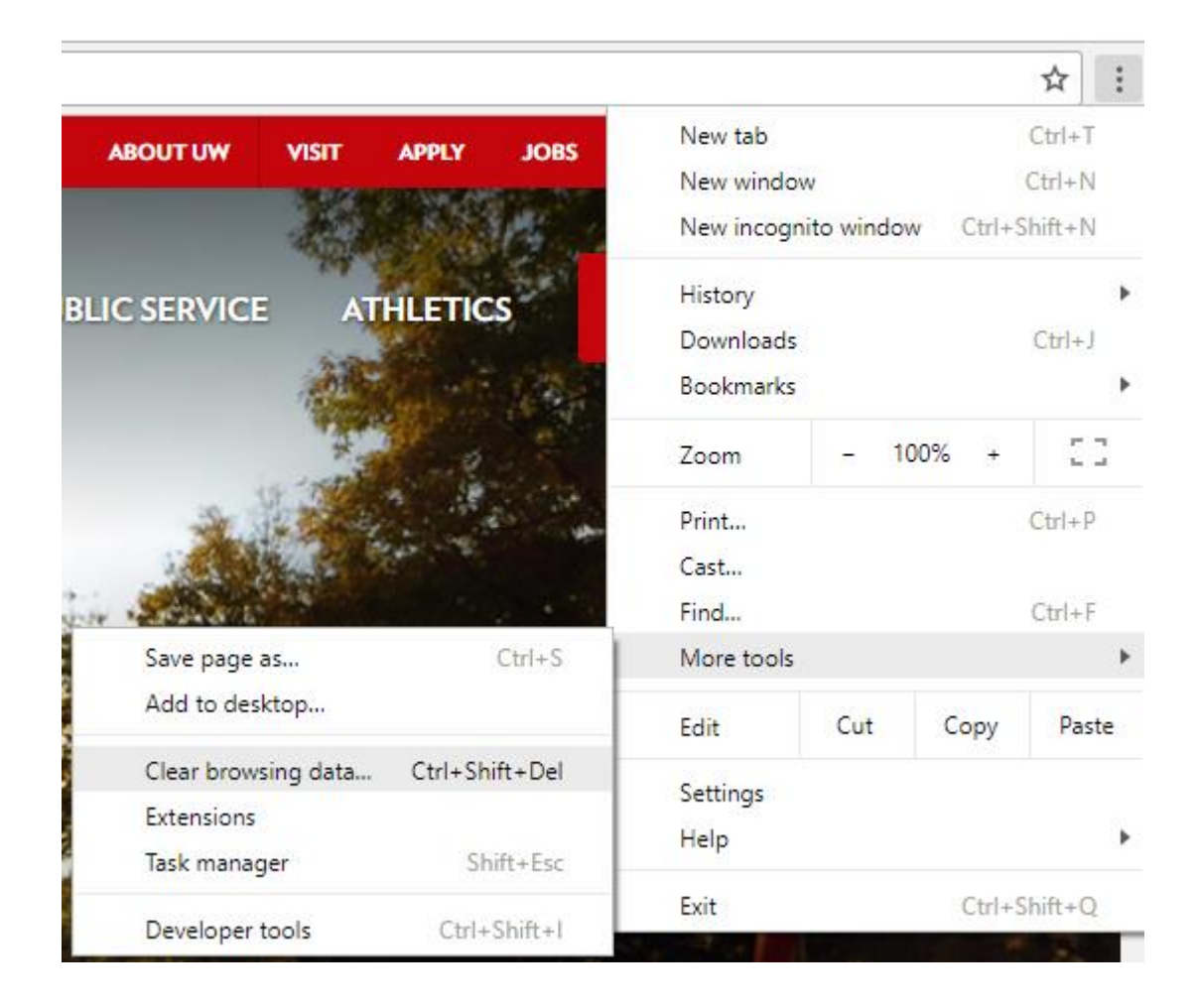

- iii. Check the following:
  - Cookies and other site data
  - Cached images and files

| iv. | Select <b>All time</b> in the <b>Time range</b> drop down box and click on the <b>CLEAR DATA</b> button. |
|-----|----------------------------------------------------------------------------------------------------|
|-----|----------------------------------------------------------------------------------------------------|

| Settings                               | ×                                                                                        | 9 –        |       | ×           |
|----------------------------------------|------------------------------------------------------------------------------------------|------------|-------|-------------|
| $\leftrightarrow \Rightarrow  {\tt G}$ | Schrome   chrome://settings/clearBrowserData                                             |            | ☆     | 0<br>0<br>0 |
| ⊟ Settii                               | ngs                                                                                      |            | c     | λ           |
| People                                 | Clear browsing data                                                                      | ×          | 1     | Î           |
|                                        | Basic Advanced                                                                           |            | IROME |             |
| Sign in                                | Time range All time 👻                                                                    |            | lso   |             |
| automa<br>Managi                       | Clears history and autocompletions in the address bar.                                   |            | •     |             |
| Import                                 | Cookies and other site data<br>Signs you out of most sites.                              |            |       |             |
| Appearanc                              | Cached images and files<br>Frees up 36.4 MB. Some sites may load more slowly on your nex | t visit.   |       |             |
| Theme<br>Open C                        |                                                                                          |            | Z     |             |
| Show h<br>Disable                      | CANCEL                                                                                   | EAR DATA   | 9     |             |
| Show b                                 |                                                                                          |            | 0     |             |
| Font size                              | Medium (Re                                                                               | commended) | -     | -           |

### **For Safari Users**

i. Click on the Safari drop-down menu and select Preferences.

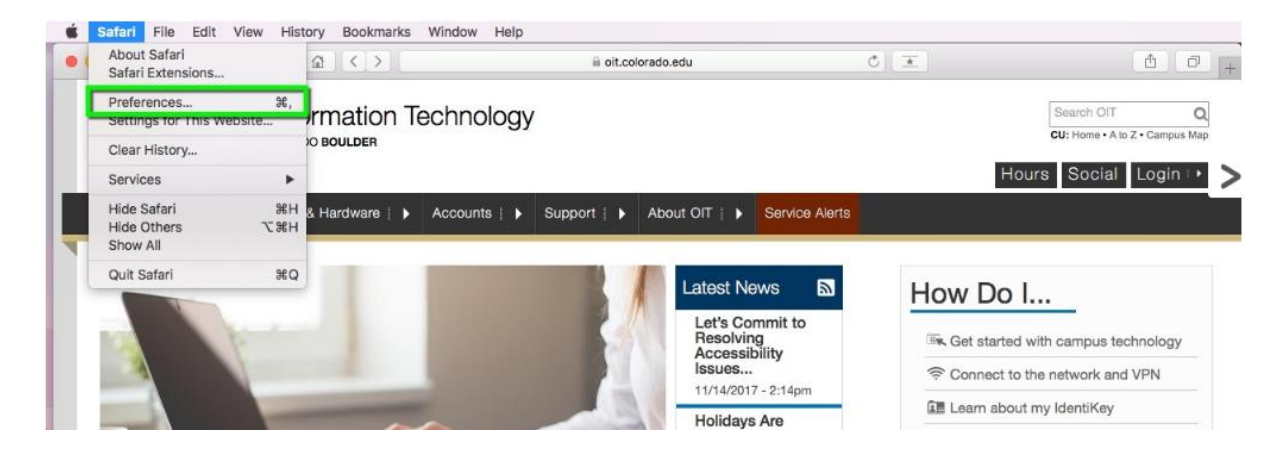

ii. Click the **Advanced** tab. Select the **Show Develop menu in menu bar** checkbox and close the Preferences window.

| General Tabs AutoFil Passwords Search Secu | Advanced                                                                                                    |   |
|--------------------------------------------|----------------------------------------------------------------------------------------------------|---|
| Smart Search Field:                        | Show full website address                                                                                           |   |
| Accessibility:                             | Never use font sizes smaller than Press Tab to highlight each item on a webpage<br>Option-Tab highlights each item. |   |
| Reading List:                              | Save articles for offline reading automatically                                                                     |   |
| Internet plug-ins:                         | Stop plug-ins to save power                                                                                         |   |
| Style sheet:                               | None Selected                                                                                                    |   |
| Default encoding:                          | Western (ISO Latin 1)                                                                                               |   |
| Proxies:                                   | Change Settings                                                                                                    |   |
|                                            | Show Develop menu in menu bar                                                                                       | 3 |

## 13.2 Unable to receive Email Notifications

In case notification email (e.g. account activation email, etc.) cannot be received, one of the possible reason may be related to the internal email server setting, which may cause to block emails sent by the IA, or place the emails in the junk/ spam email folder. Please check with your IT team for further details.

## 13.3 Other Technical Issues

For any other technical issues (e.g. company internet firewall, etc.), please contact your IT team for further advice.

<< END >>